#### CAMBRIDGE SYSTEMATICS

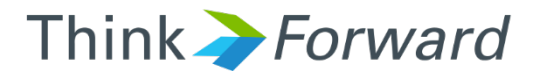

#### The SCAG 2016 RTP Model

presented to Caltrans District 7 presented by Cambridge Systematics, Inc. Chao Wang

May 24th, 2017

### Outline

- Brief review of the SCAG model runs that has been completed
- Orientation on the training exercises that involve each of Caltrans D7 staff becoming intimately familiar with one of the stages of the SCAG model
- Modeling HOT lanes

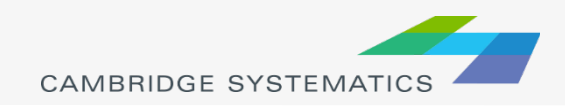

#### Brief Review of SCAG Model Runs

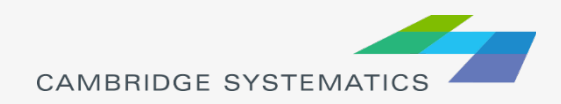

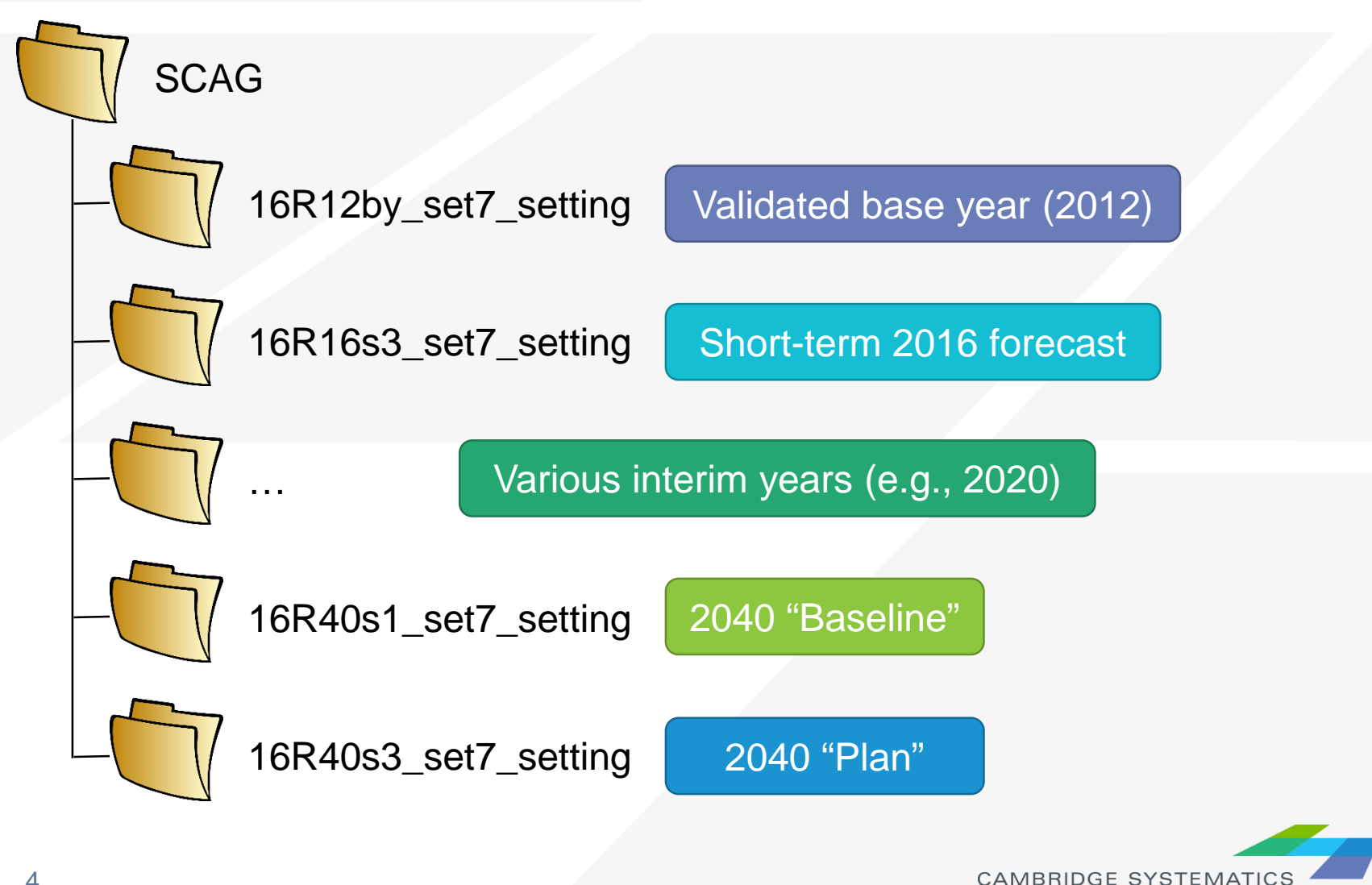

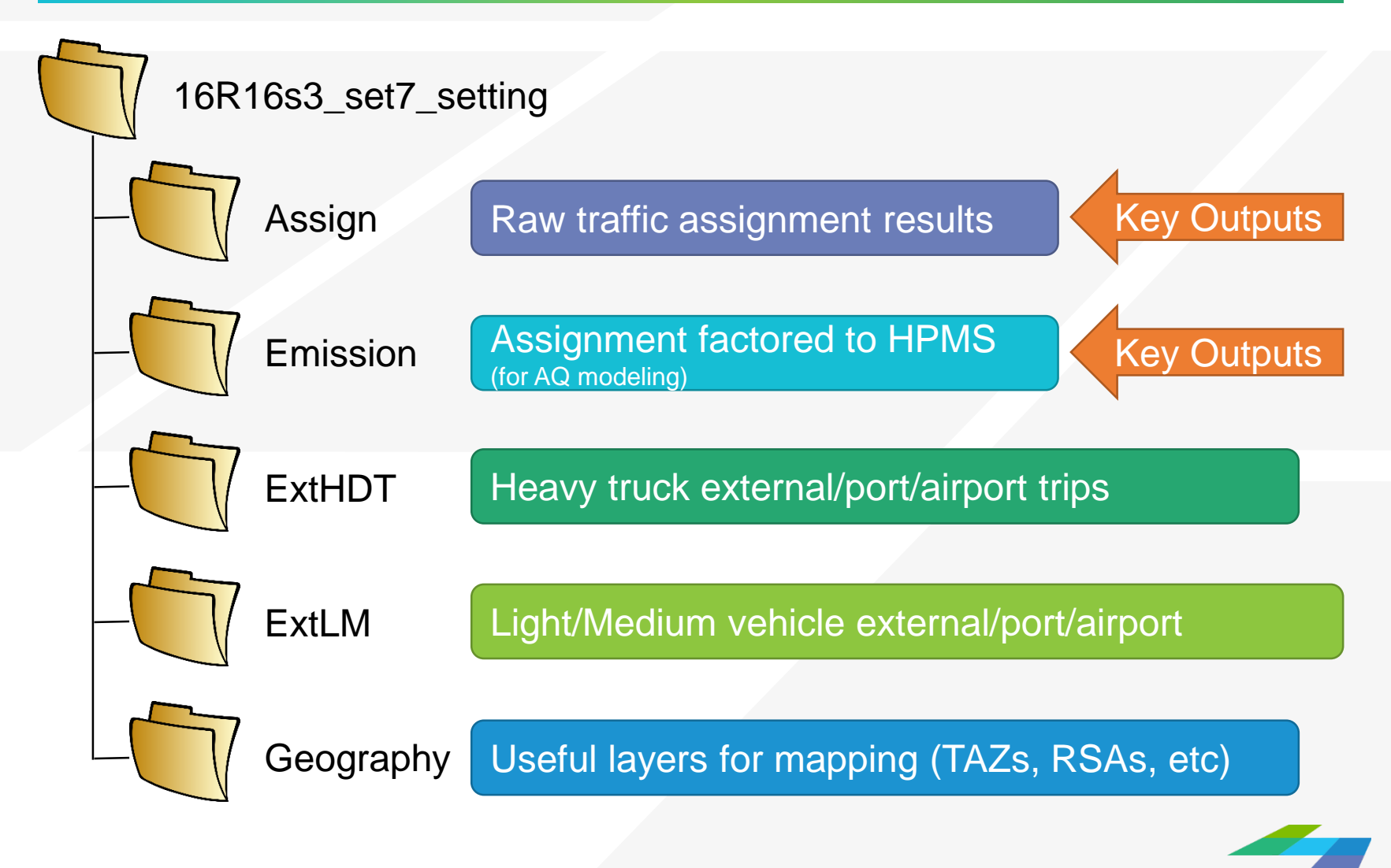

CAMBRIDGE SYSTEMA

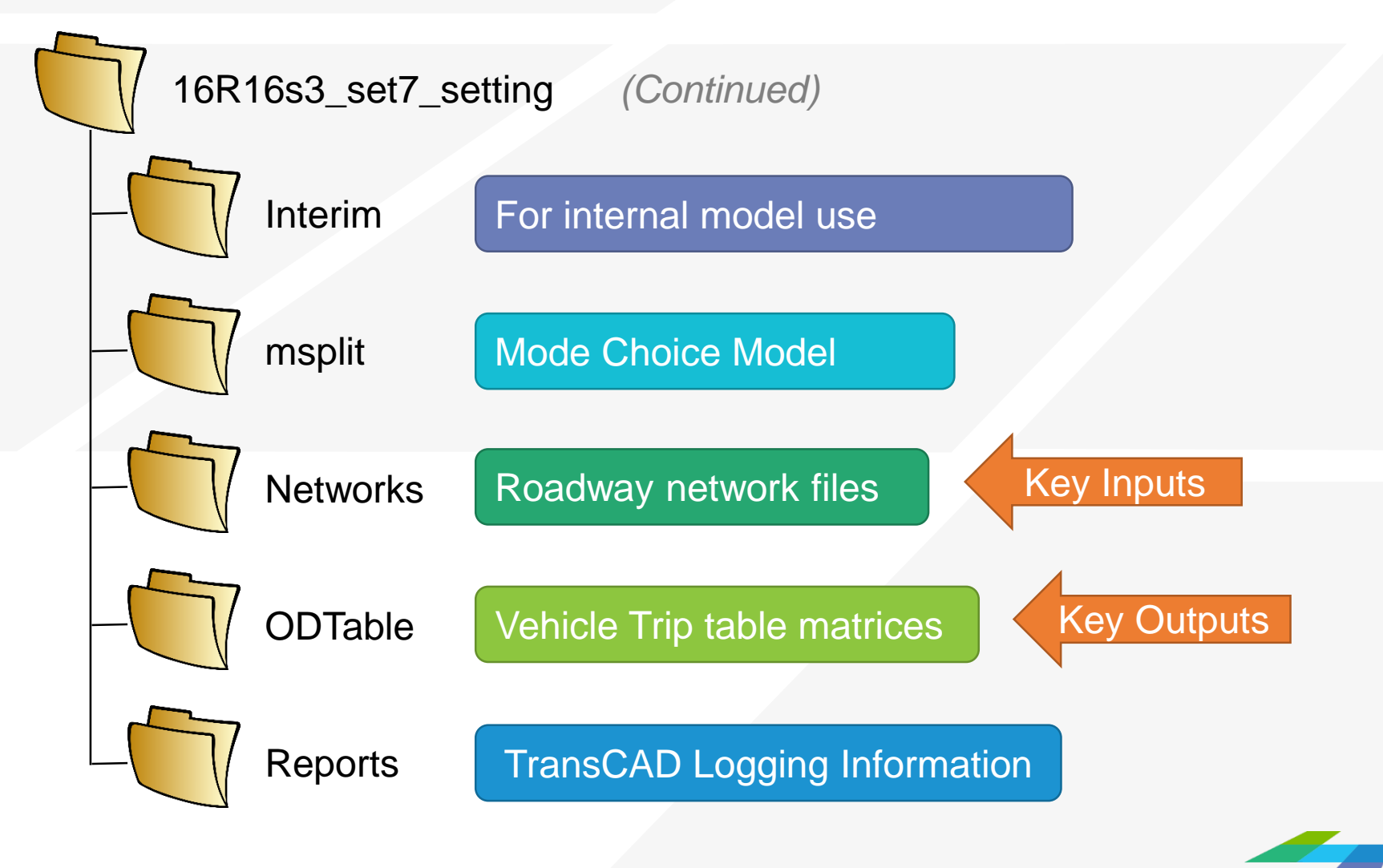

CAMBRIDGE SYSTEMATICS

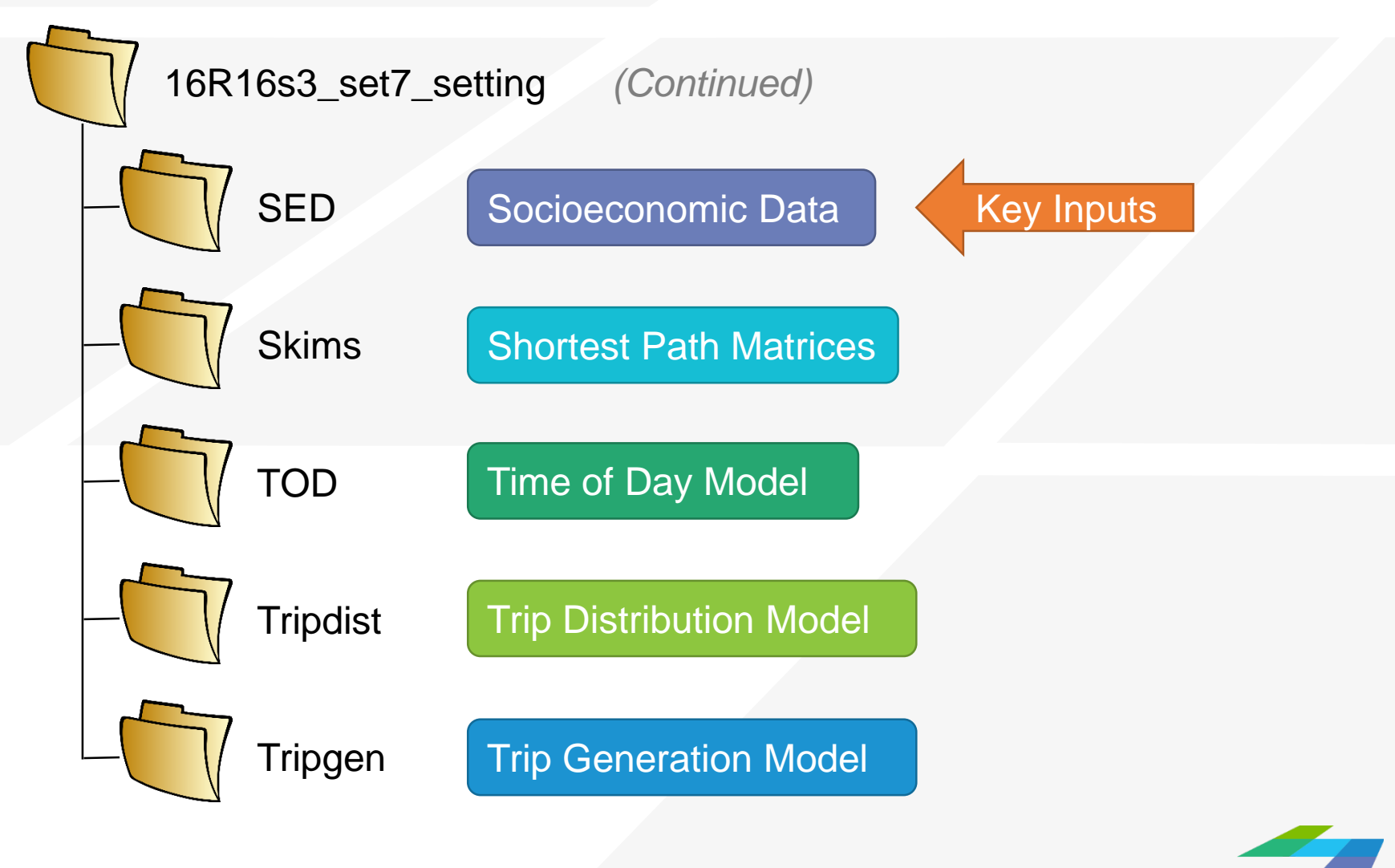

CAMBRIDGE SYSTEMATI

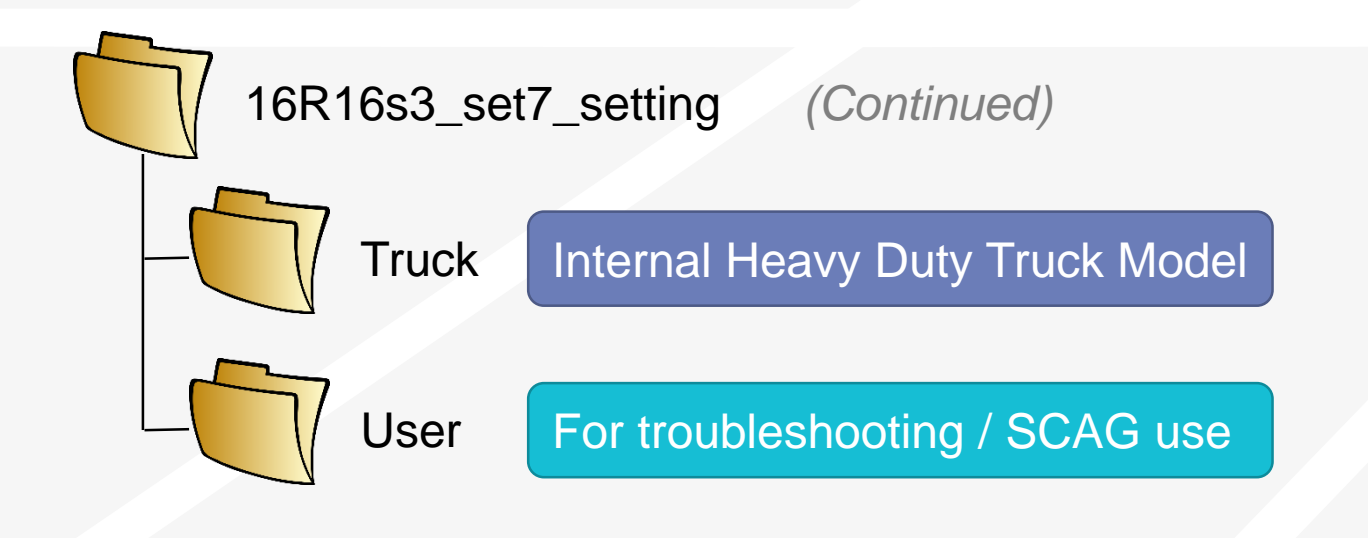

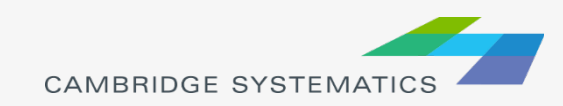

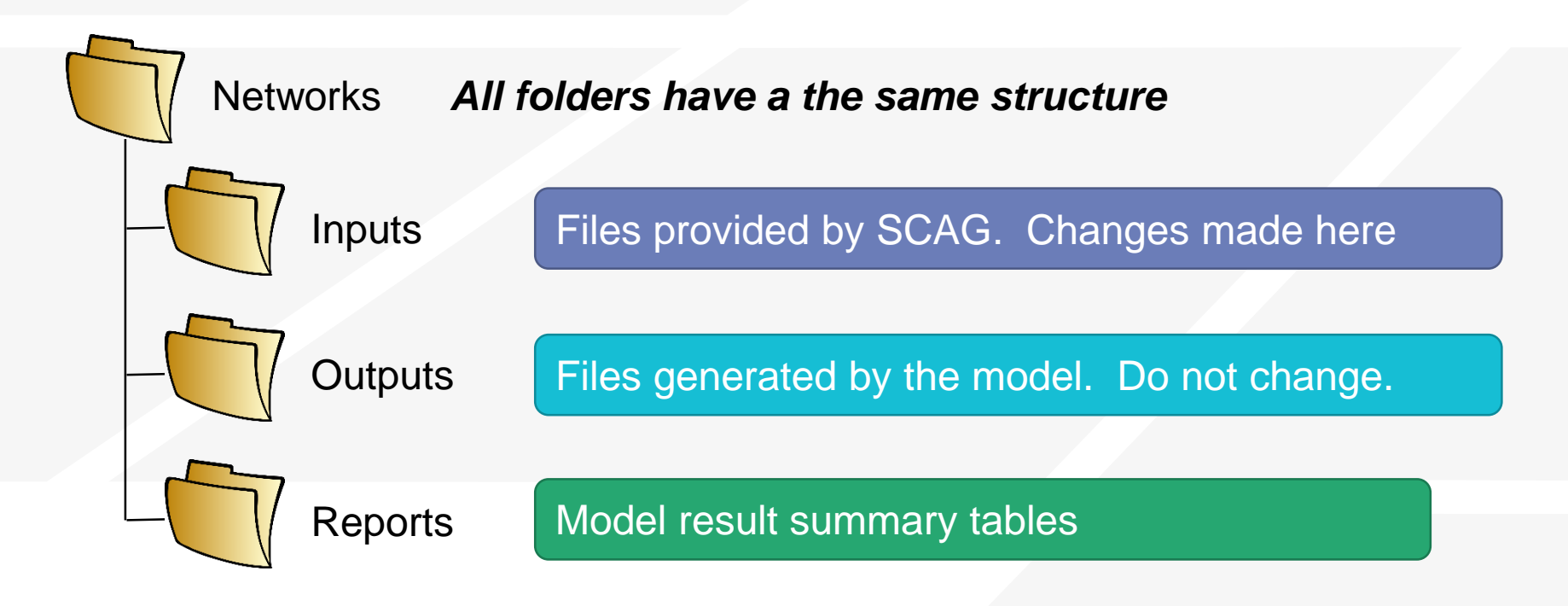

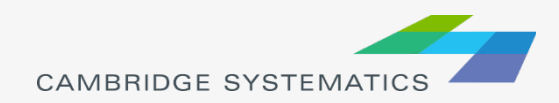

# **SCAG Model Scenarios**

- Start the Add-In
  - » Tools → Add-Ins → SCAG Model v 6.3
- Setup a Scenario
  - » Click "Setup"
  - » Find the scenario to run
    - Example: 16R16s3
    - Make a copy or work in place But KEEP TRACK
  - » Set the correct directory on your system
    - Check to make sure Input files are shown as "Exists"
  - » Click 'OK' (be patient while the system responds)

|                                                                                                    |                                                     | Model Scenario M                                                                                                    | /lana                                             | iger                                                                                 |                                   |                                                                                                    | x           |
|----------------------------------------------------------------------------------------------------|-----------------------------------------------------|----------------------------------------------------------------------------------------------------|---------------------------------------------------|--------------------------------------------------------------------------------------|-----------------------------------|----------------------------------------------------------------------------------------------------|-------------|
| Scenario           40s3b set7 mar cln           19s3tcm set7           21s3tcm set7           31s3tcm set7           16R16s3_test                    | Folder<br>D:\Da<br>D:\Da<br>D:\Da<br>D:\Da<br>D:\SC | r<br>sta 1\16R40s3b_set7_mar_cln\<br>sta 1\16R19s3tcm_set7\<br>sta \16R21s3tcm_set7\<br>sta 1\16R31s3tcm_set7\<br>CAG\16R16s3_set7_setting\ | Date<br>Sun I<br>Sat M<br>Sat M<br>Sat M<br>Tue S | Mar 06 201<br>Iar 12 201(<br>Iar 12 201)<br>Iar 12 201(<br>Iar 12 201)<br>Gep 20 201 | ^                                 | Steps<br>Initialization<br>Network Skimming<br>Trip Generation<br>Trip Distribution<br>Modal Split<br>PA to OD<br>Assignment | ^<br>~<br>~ |
| Scenarios         Input Hies           Name         Highway Master DB           Transit RS         TAZ_DB           CSA_Geography         Comparison | Output                                              | t Hies   Parameters  <br>Path<br>networks\Inputs\16r16p_links<br>networks\Inputs\16r16p_route<br>Geography\TAZ_t2.dbd<br>Geography\CSA.dbd  | .dbd<br>:s.rts                                    | Status       Exists       Exists       Exists       Exists       Exists              | Des<br>Higi<br>Trai<br>TA2<br>CS/ | scription<br>hway network database<br>nsit Route System<br>Z Geography File<br>A Geography File                              |             |
| Change File                                                                                                    | Chan                                                | nge Folder Open                                                                                                    |                                                   |                                                                                      | Oł                                | K Cancel                                                                                                    |             |

### **SCAG Model Scenarios**

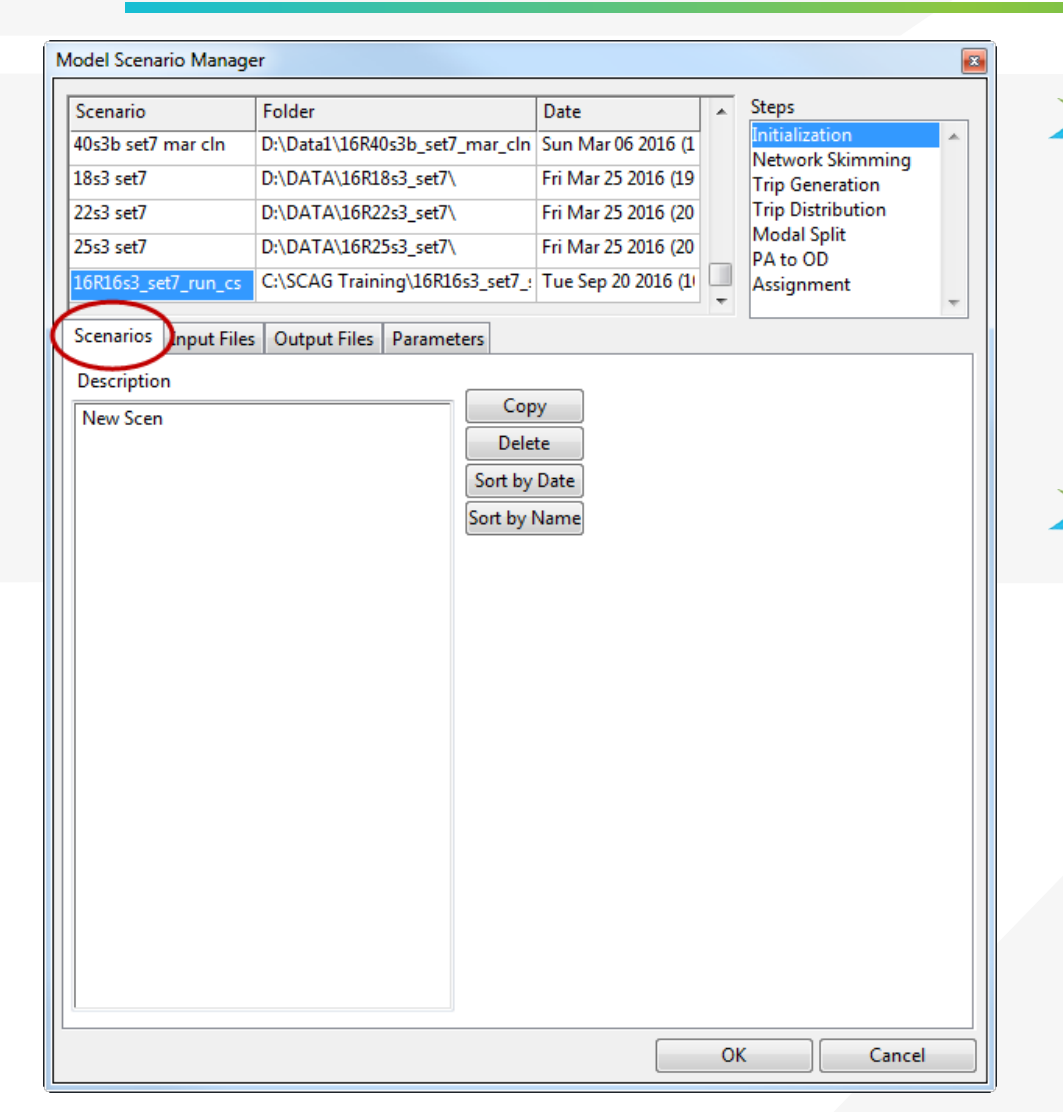

Scenarios

- » Manage scenario list
- » Enter a description
- Input, Output, Parameters
  - » Check/modify filenames and parameters

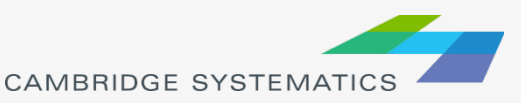

# **Different Run Types**

|             | Feedback                                                                                                    | One Loop                                                                                                    | Assignment                                                                                                    |
|-------------|----------------------------------------------------------------------------------------------------|----------------------------------------------------------------------------------------------------|----------------------------------------------------------------------------------------------------|
| Run Time    | 7-10 Days                                                                                                    | 1-2 Days                                                                                                    | < 1 Day                                                                                                    |
| When to Run | <ul> <li>To generate<br/>original SCAG<br/>model results</li> <li>To test large<br/>system wide<br/>network<br/>changes</li> <li>To test any SED<br/>changes</li> <li>To produce a<br/>final model<br/>dataset after<br/>alternatives<br/>analysis</li> </ul> | <ul> <li>To test the impacts of small to moderate changes on mode choice</li> <li>This method will reduce but not eliminate oscillation noise</li> <li>Usually only run when we need to understand transit changes</li> </ul> | <ul> <li>To test the impacts of small to moderate changes on roadway volumes</li> <li>This method will nearly eliminate oscillation noise</li> </ul> |

#### Example: When to run a full 5loop run

- Receive new model inputs from SCAG
  - » We have input files from SCAG, but no outputs
  - » We want to generate outputs for further use

# Run when people could change their decisions on:

- » Where to work or shop
- » Where to make typical daily trips
- Example: High Desert Corridor
  - » Creates a large new freeway
  - » People could choose to make different trips

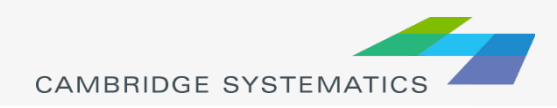

#### Example: When to run a full 1loop run

- Network alternatives that include transit, HOV, or HOT
  - » AND: You are interested in the effect on mode share
- Change in SED assumptions
  - » SED = Socioeconomic data
  - » Change HH or employment numbers by TAZ

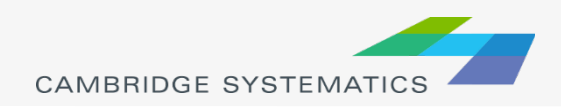

# Example: When to run assignment only

- Network alternatives that include general purpose roadway changes
- Initial screening and alternatives comparison
- This is the most common way the SCAG model is currently run

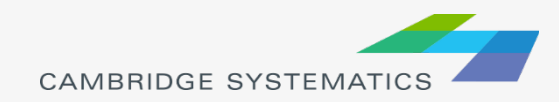

## Orientation on SCAG Model Components

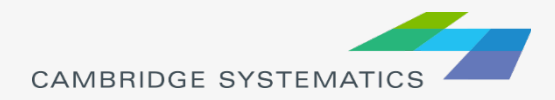

## What is a Travel Model?

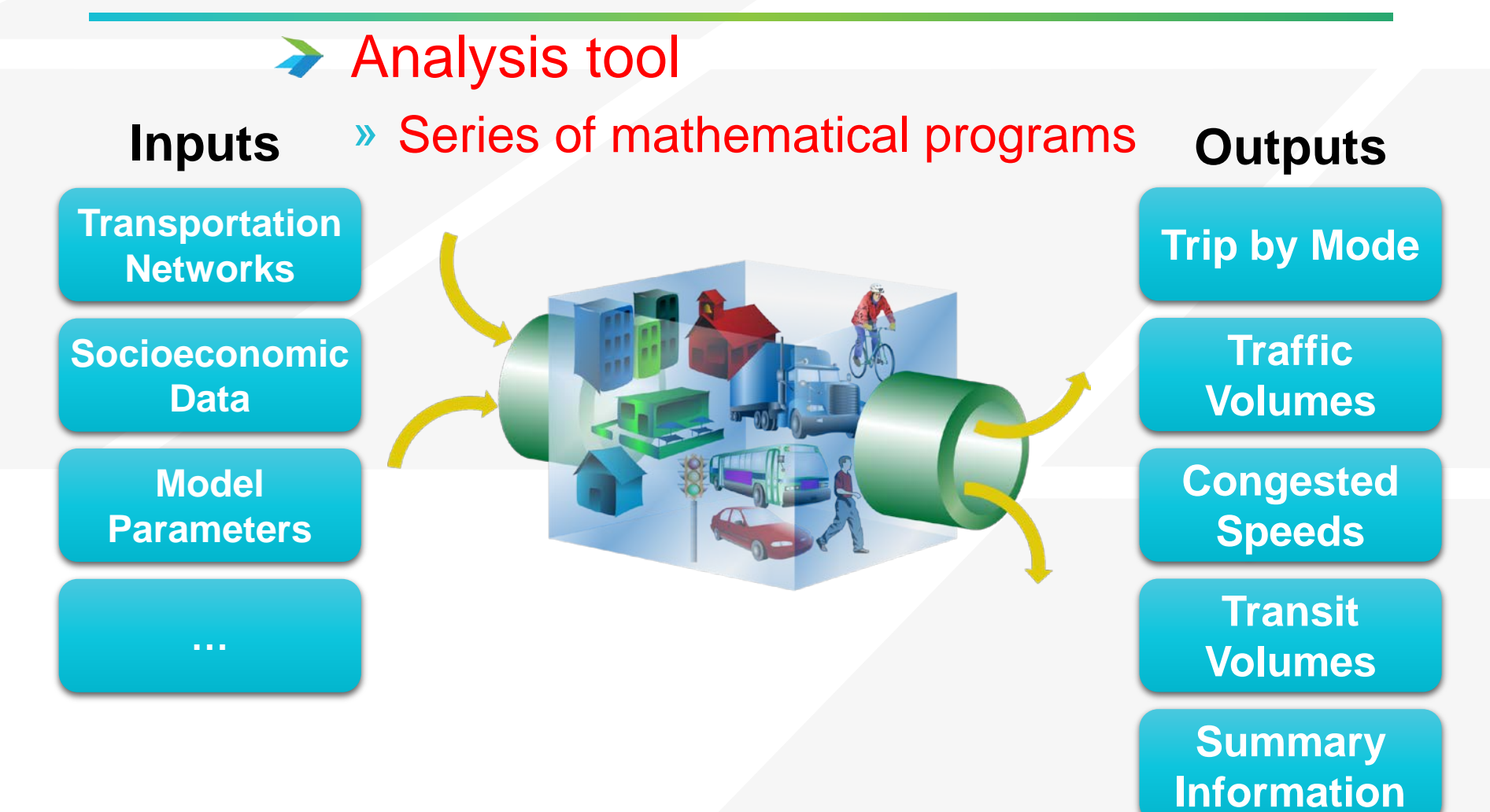

CAMBRIDGE SYSTEMATICS

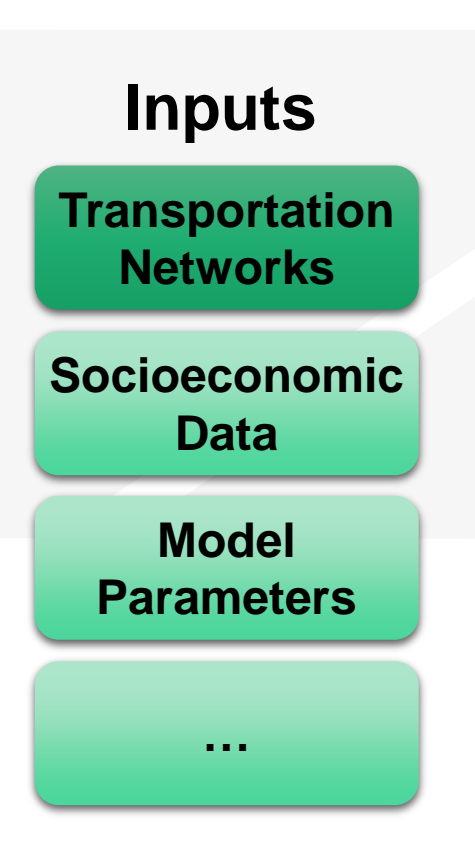

- Identifies supply for travel
  - Transportation system is represented in the model as a network – which is made out of Links & Nodes

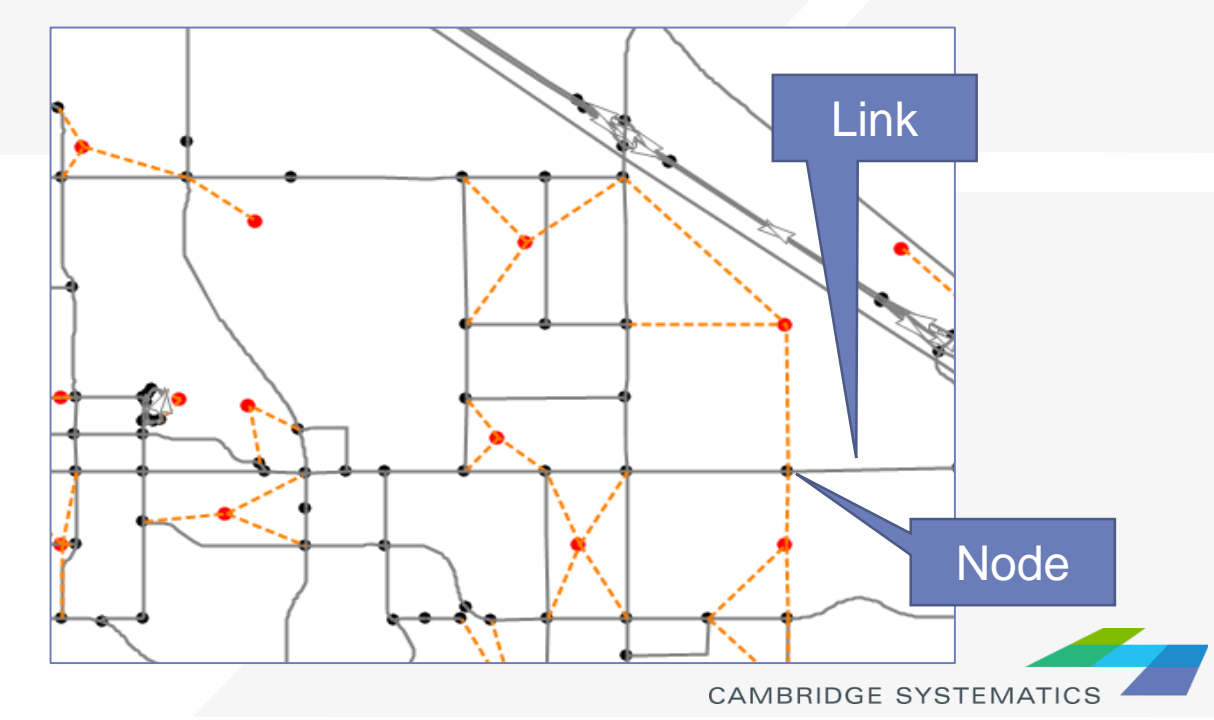

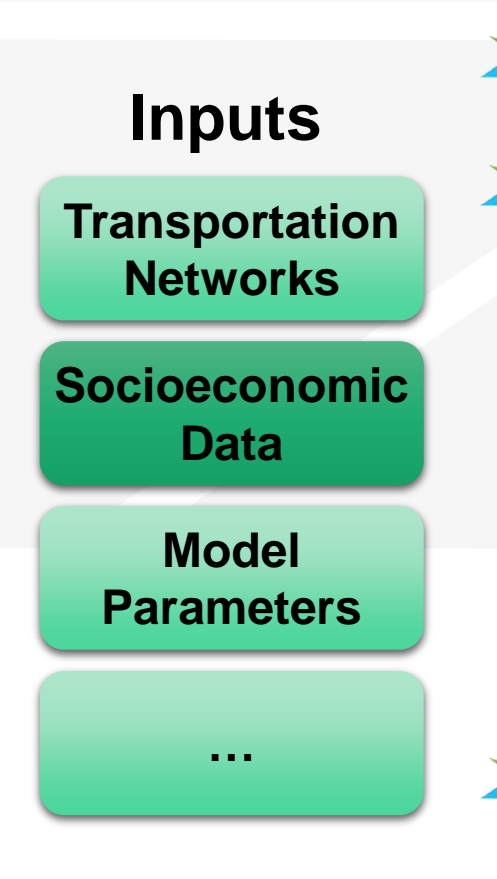

- Identifies demand for travel
- Household data
  - » Average household size
  - » Median household income
  - » Number of resident workers
  - » Age of household residents
  - » And more...
- Employment data
  - » By 13 industries
  - » By Wage level

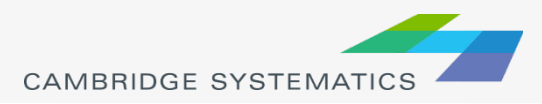

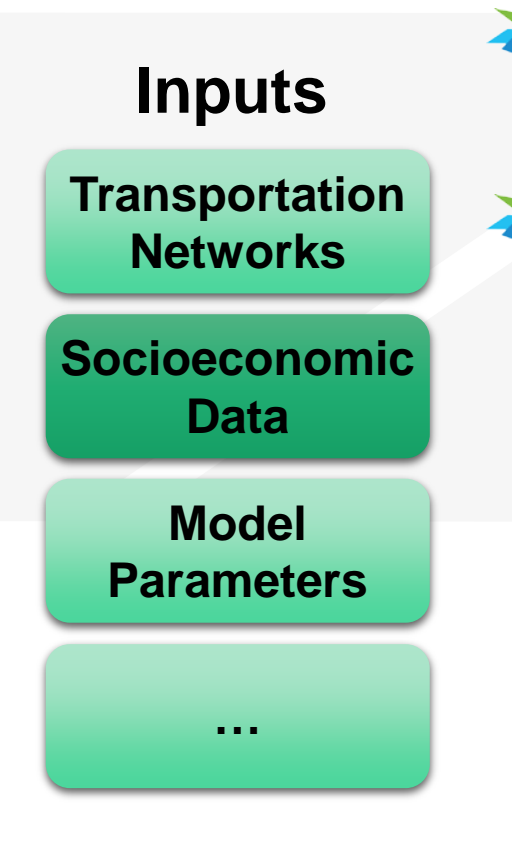

- Socioeconomic data are defined for each Transportation Analysis Zones (TAZ)
  - SCAG uses a tiered zone system structure

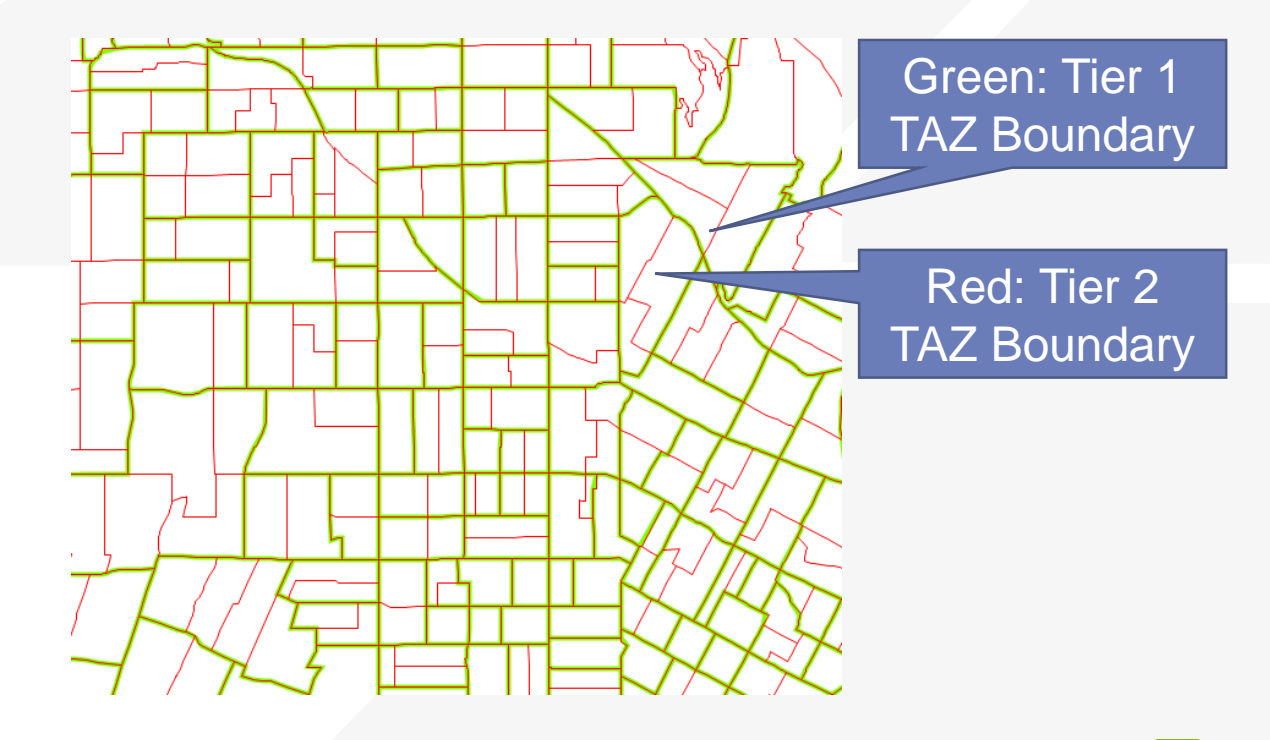

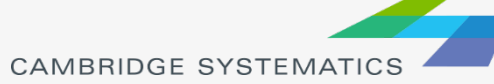

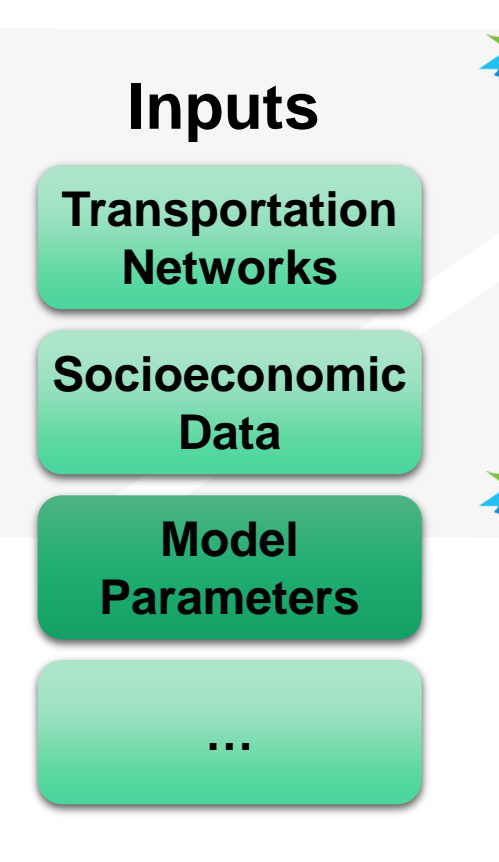

- Represent the way people behave
  - » How many trips are made?
  - » How far will people travel?
  - » What impacts decisions about travel mode?
  - » How does congestion impact travel?

#### Source Data

- » SCAG / Caltrans Household Travel Survey
- » On-Board Transit Surveys
- » Speed Surveys
- » Big Data
- » Validated to traffic counts

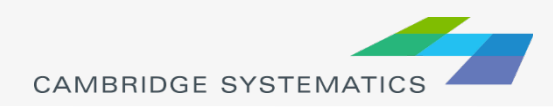

#### Information about each trip

- » Start/end
- » Time of day
- » Mode of travel
- » Purpose of trip
- Trip time and distance

| Outputs                |
|------------------------|
| Trips by<br>Mode       |
| Traffic<br>Volumes     |
| Congested<br>Speeds    |
| Transit<br>Volumes     |
| Summary<br>Information |
|                        |

CAMBRIDGE SYSTEMATICS

#### By Time of Day

- » Daily
- » AM, PM, Mid-Day, Evening, Night
- » AM and PM Peak Hours
- Turn Movements
  - » Better estimated with assistance of base-year counts
- Congested speed based on volume

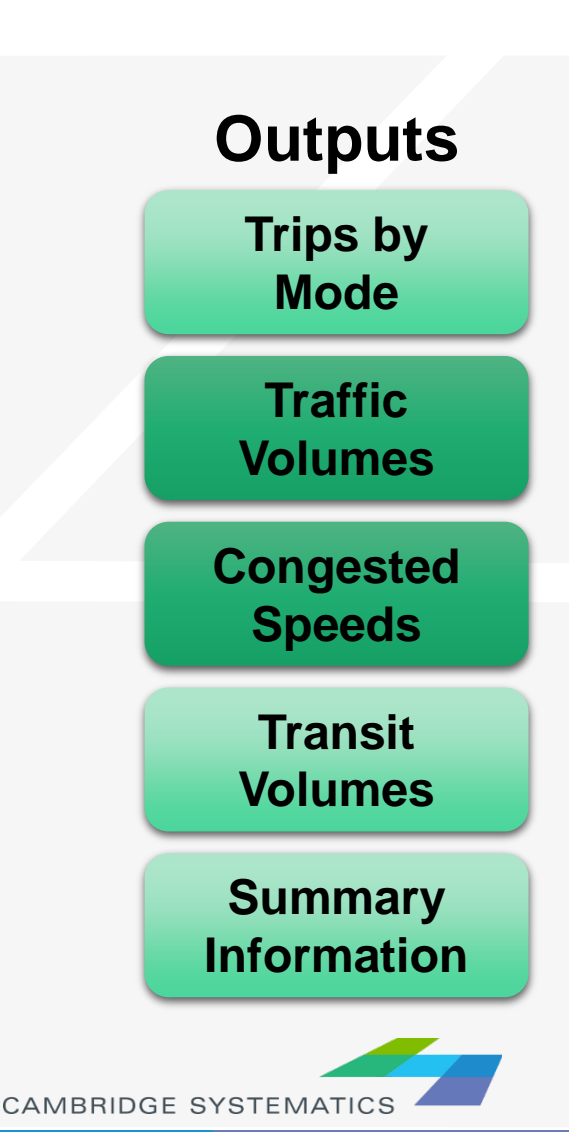

#### Performance Report

- » Summaries of model results
- » Useful for planners and engineers
- Planning Tools
  - » Maps and charts
  - » Results presented for general understanding
    - VMT, VHT, Delay
    - Level of Service
    - Trip Lengths
    - Trip Patterns

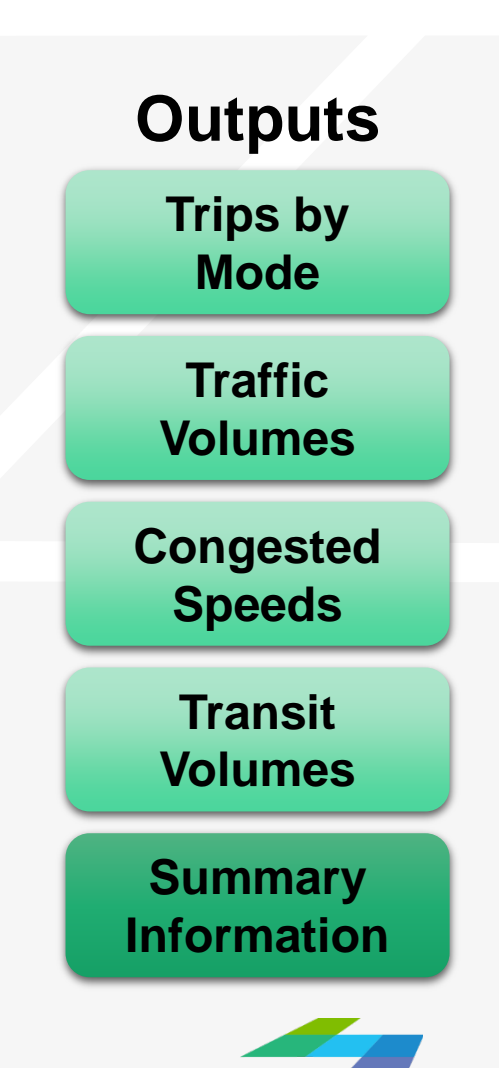

#### The four-step process

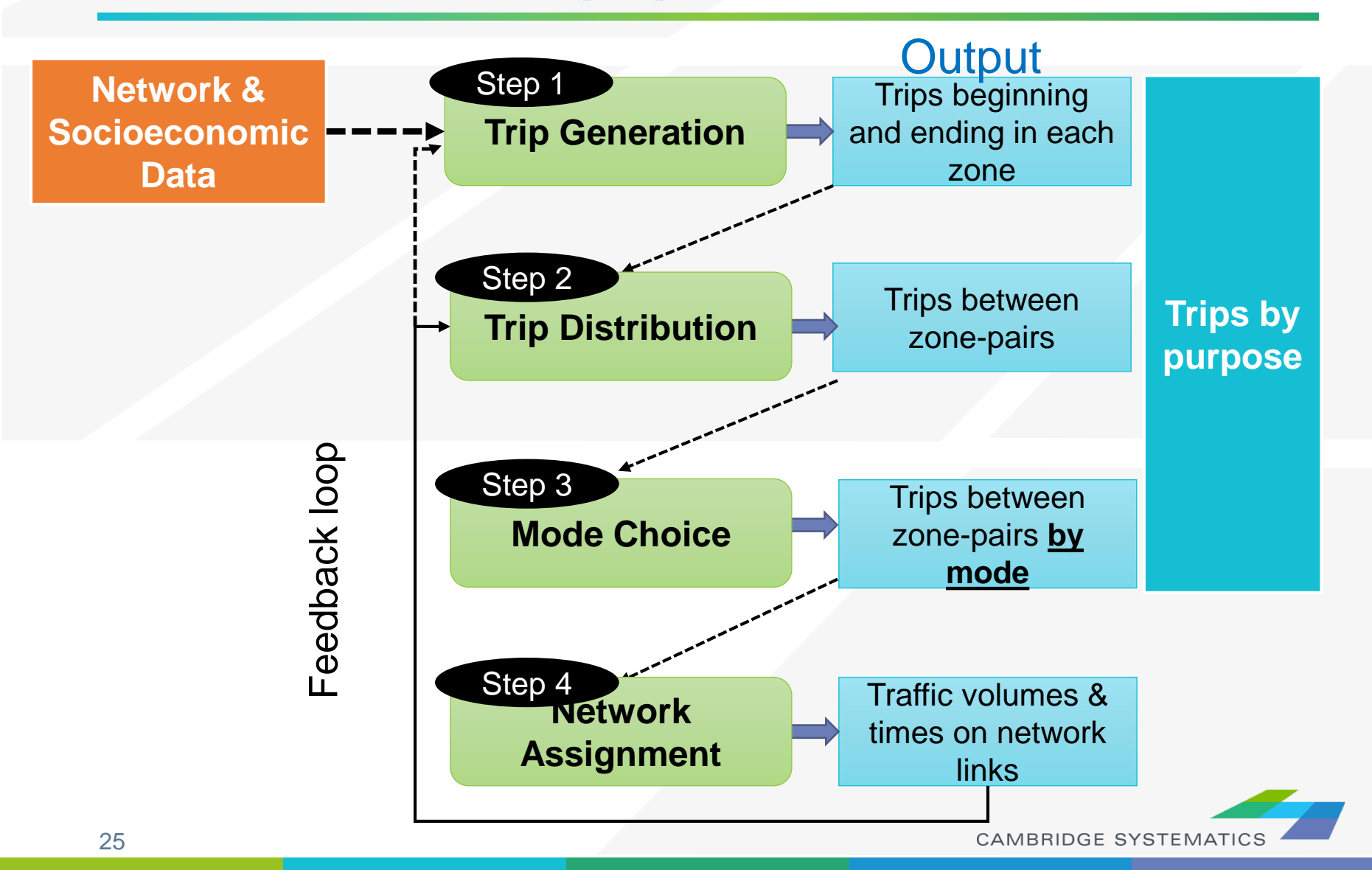

### Trip Generation: How Many Trips?

- Based on household survey
- Yield trip productions and attractions by trip purpose
- Generate all trips
  - Walk
  - Bike
  - Transit
  - Auto

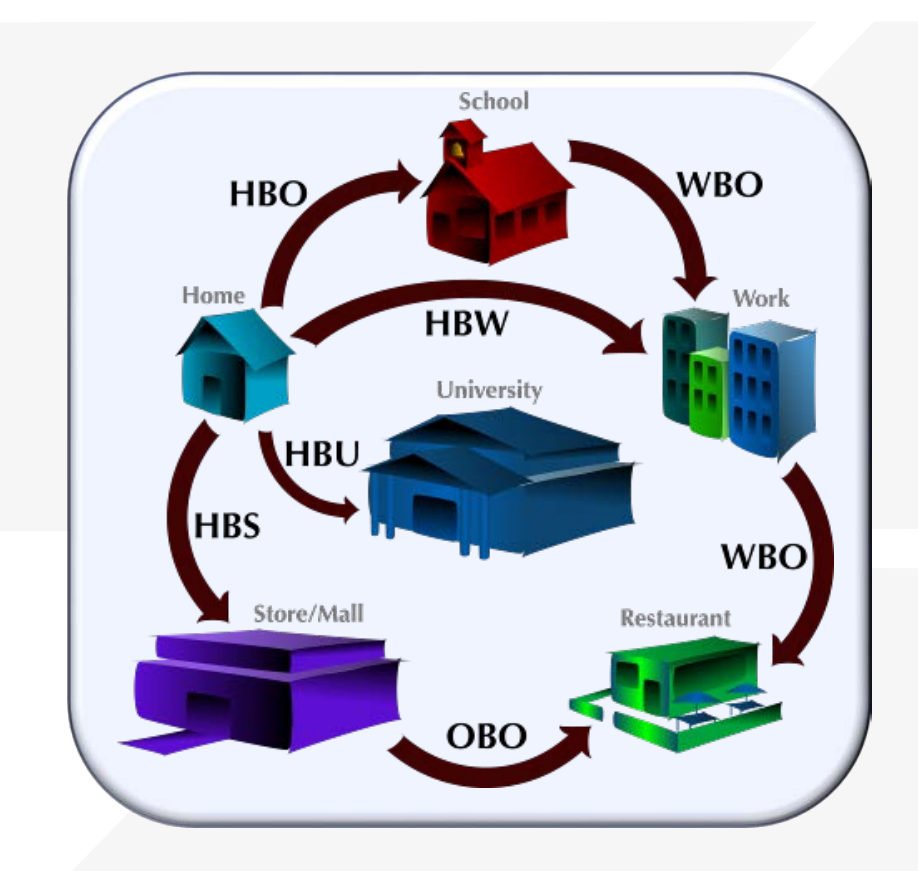

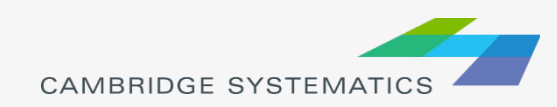

### Trip Generation: How Many Trips?

#### Cross-classified production rates

- » Household size & income
- » Household Workers & Income

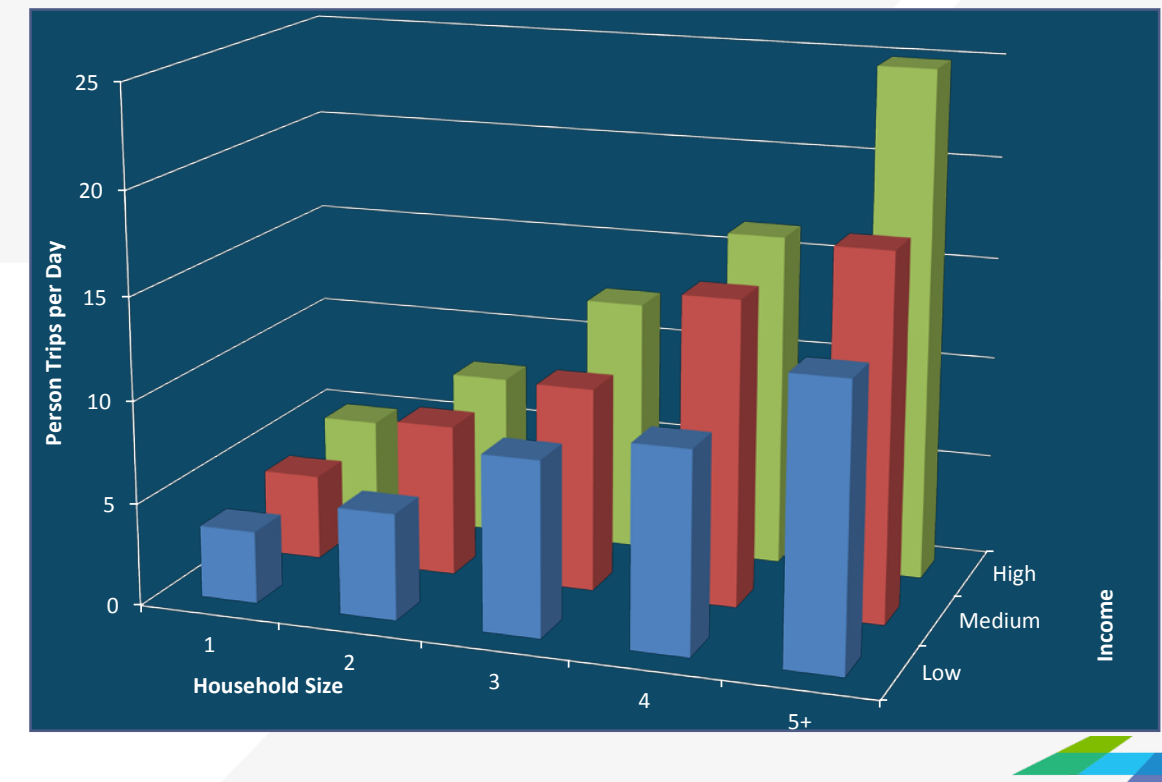

CAMBRIDGE SYSTEMATICS

# Trip Distribution: Where will they go?

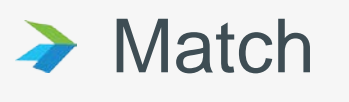

- » Productions attractions
- Survey Data
  - » Trip length distributions
  - » Subregion to subregion patterns

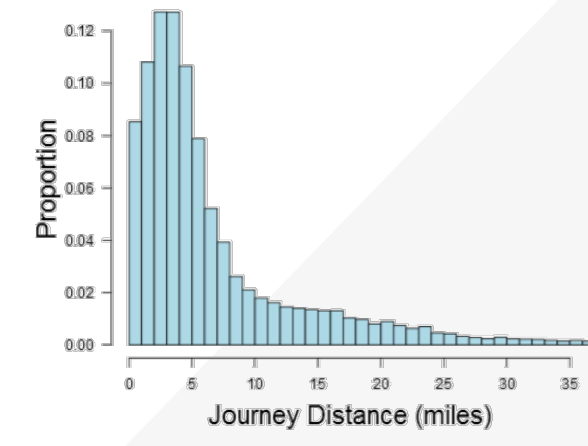

The Gravity concept

can be used to model

travel!

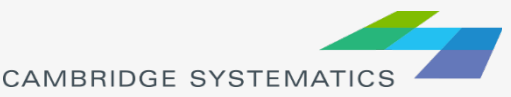

### Mode Choice: Which Mode?

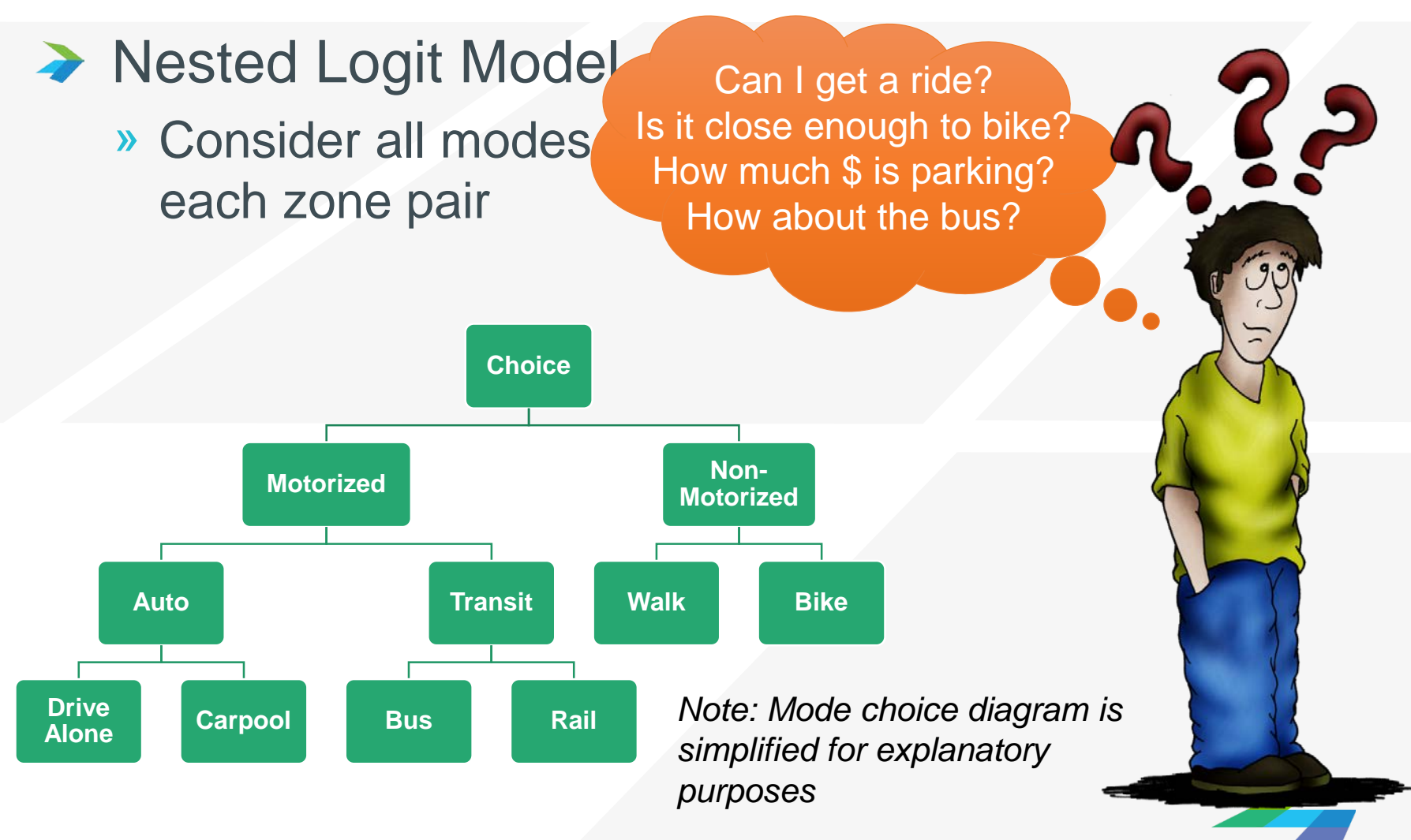

CAMBRIDGE SYSTEMATICS

# Traffic Assignment: *Which Route?*

Travelers choose routes based on traffic congestion

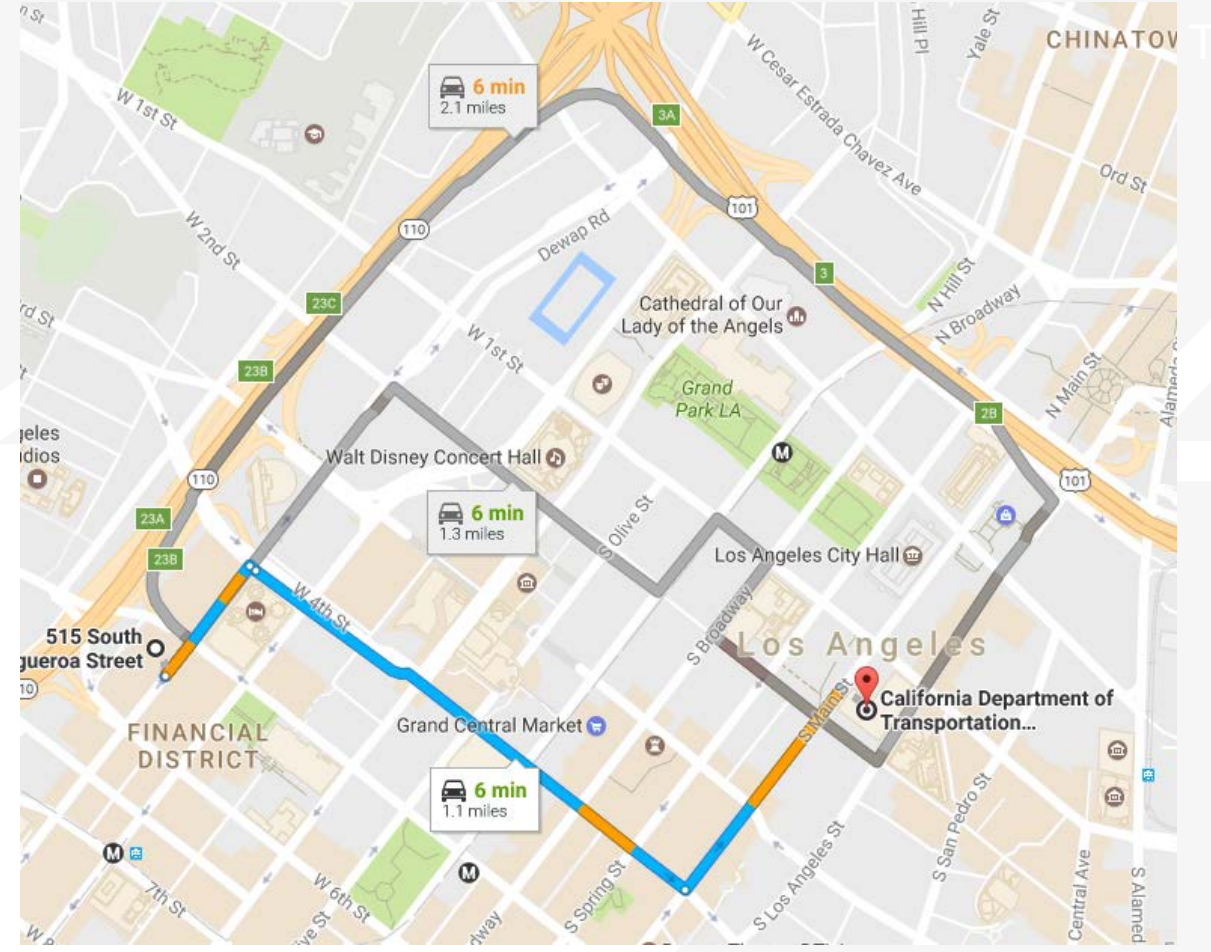

CAMBRIDGE SYSTEMATICS

# List of Model Components to Study

- Highway network and TAZ system
- Socio-economic data and trip generation
- Traffic assignment
- Network skimming and trip distribution
- Mode Choice

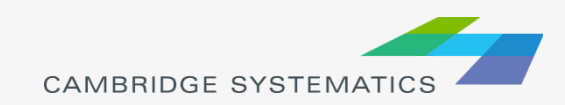

# Main features of SCAG model components

| Model Components                        | Features                                                                                                    |
|-----------------------------------------|----------------------------------------------------------------------------------------------------|
| Highway network and TAZ system          | More than 200 link attributes; Three tiers of TAZ system                                                                                                    |
| Socio-economic data and trip generation | PopGen is used for population synthesis;<br>An auto availability model is available (MNL);<br>Cross-classification model is used for trip<br>production;<br>Regression model is used for trip attraction |
| Traffic assignment                      | Eight vehicle classes are assigned                                                                                                    |
| Network skimming and trip distribution  | Destination choice model is used for trip distribution                                                                                                    |
| Mode Choice                             | Nested logit model is used for mode choice                                                                                                    |

# What needs to be completed for each model component

- The goal of the model stage
- The Methodology for implementing the stage (what calculations are required, and an explanation of how they relate to the stage's goal)
- Presenting the results of the stage using tools in Caliper TransCAD
- Identification of alternate sources of data to either validate or compare against model data
- Document model stage for presentation to modeling staff and publish as record of Caltrans' analysis of SCAG 2016 RTP Model

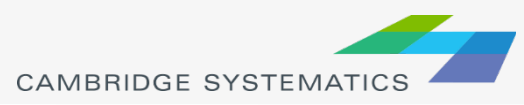

# Assignment of model components

| Model Components                        | Assigned to |
|-----------------------------------------|-------------|
| Highway network and TAZ system          |             |
| Socio-economic data and trip generation |             |
| Traffic assignment                      |             |
| Network skimming and trip distribution  |             |
| Mode Choice                             |             |

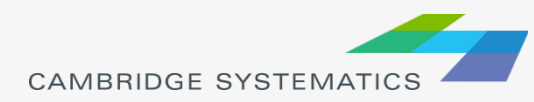

### Modeling HOT Lanes

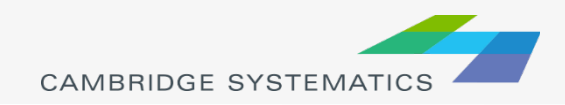

# Outline

#### Types of toll in the SCAG Model

#### Adding tolls to the model

- » Coding HOT lanes
- » Changing Number of lanes
- » Editing toll rates
- » Filling toll values in the highway network
- Run SCAG Model
  - » One-loop run
  - » Five-loop run

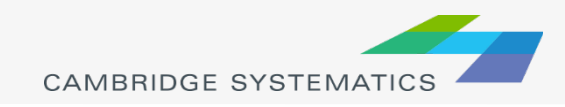

# **SCAG Toll Types**

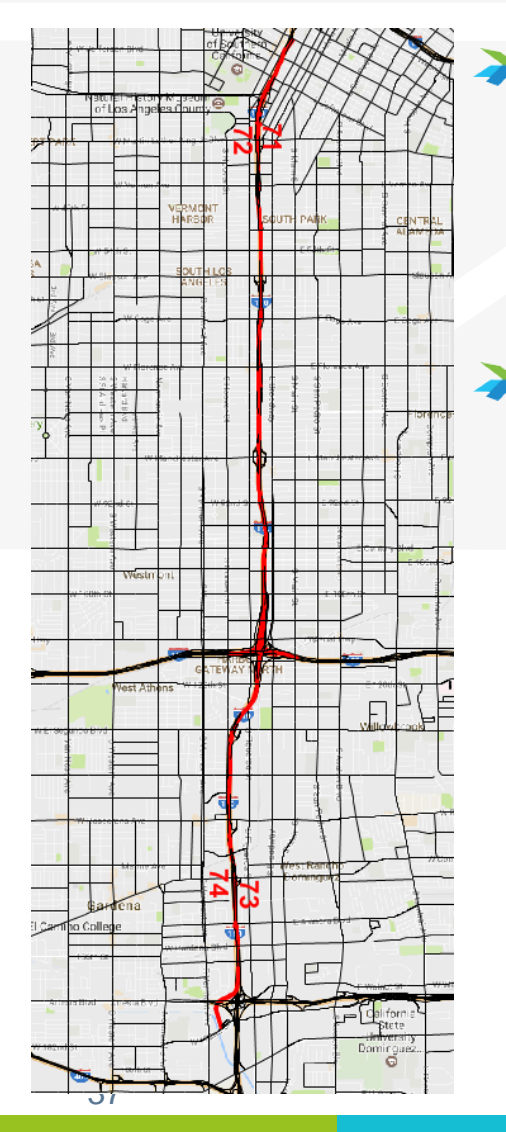

#### **Distance Based Toll**

- » Toll = [Toll Rate] x Distance
  - Example: Existing toll lane on I-110 between LAX and downtown
- Flat-rate Toll (also called Fixed-rate Toll, Toll Gates or Toll Plaza)
  - » Tolls are not distance based
    - Example: SR-91, SR-73, SR-133 etc.

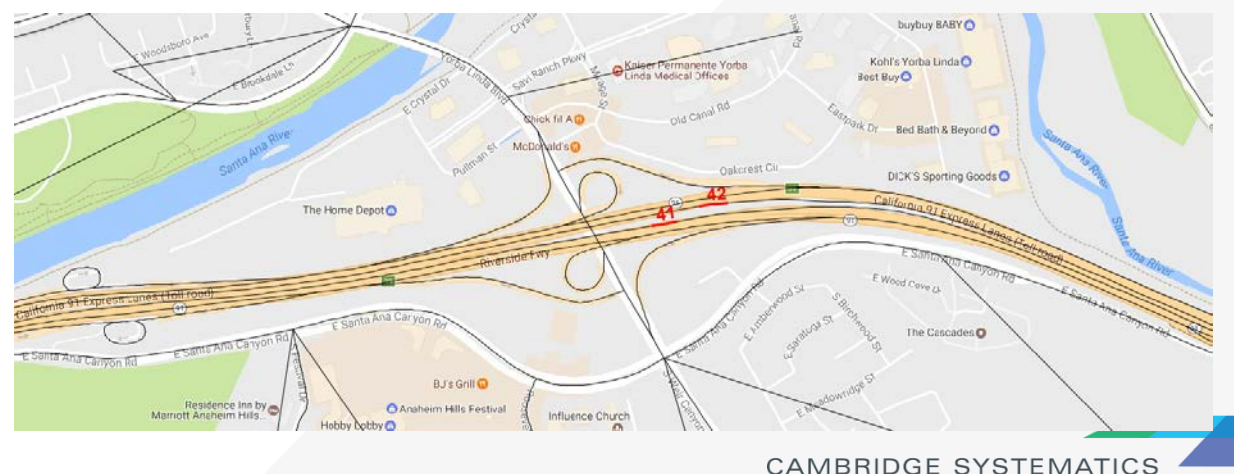

# **Coding HOT Lanes**

#### Coding HOT lanes

- » Assumption
  - 1. Convert existing HOV Lanes to HOT Lanes (no geographic changes, just change link attributes)
  - 2. Toll is distance based

#### » Steps

- Change *facility type* from 20 (the facility type for HOV lanes is 20) to 10 (freeway) or 80s (ramps)
- 2. *Toll\_flag* = 22 (distance based toll)
- 3. Per mile toll group for autos and trucks should be 1 to 108 or null, these numbers are used to lookup toll rate from Toll\_PerMile.csv. If trucks are not allowed to use the HOT lane, make *Per mile toll group for trucks* as empty.
- 4. Change *number of lanes (make sure FWY\_Main\_Lane* is filled).

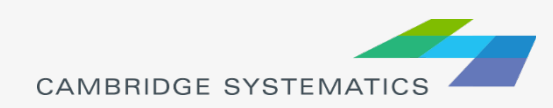

# **Changing Number of Lanes**

HOV lanes, general purpose lanes and auxiliary lanes

- » HOV or HOT lanes and general purpose lanes are coded as different links
- » General purpose lanes include main lanes and auxiliary lanes

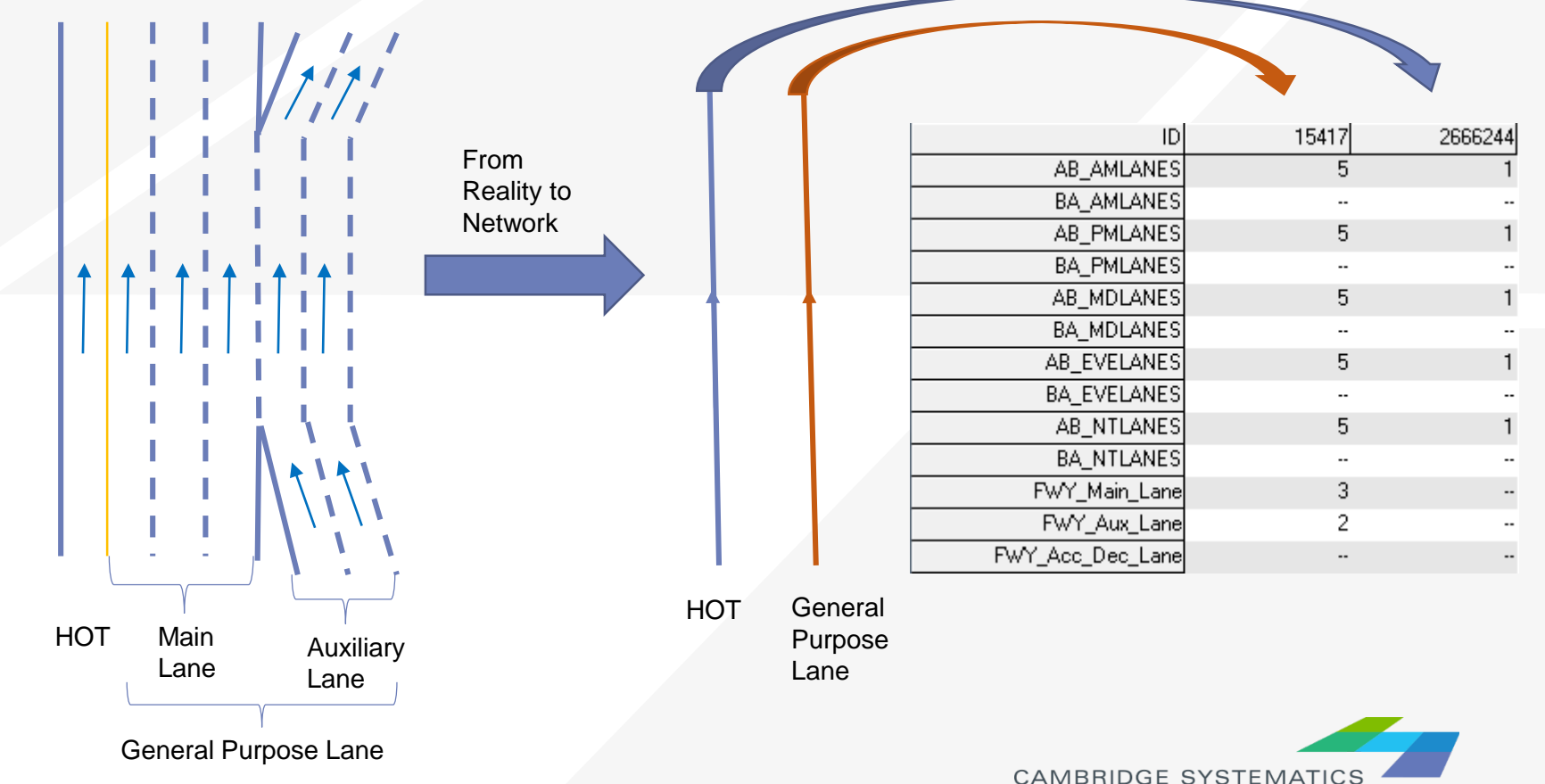

### How to code "number of lanes"

- » Need to fill and check all 13 fields shown to the right
- » AB/BA\_<Period>LANES is the number of one-directional lanes by time period including all main, auxiliary and other lanes
- » FWY\_Main\_Lane is the number of freeway main lanes. It could be empty for links with facility type not equal to 10.
- » FWY\_Aux\_Lane is the number of reeway auxiliary lanes. It could be empty for links with any facility types.

|                  | General | HOT     |
|------------------|---------|---------|
|                  | Purpose | Lane    |
|                  | Lane    |         |
| ID               | 15417   | 2666244 |
| AB_AMLANES       | 5       | 1       |
| BA_AMLANES       |         |         |
| AB_PMLANES       | 5       | 1       |
| BA_PMLANES       |         | -       |
| AB_MDLANES       | 5       | 1       |
| BA_MDLANES       |         | -       |
| AB_EVELANES      | 5       | 1       |
| BA_EVELANES      |         |         |
| AB_NTLANES       | 5       | 1       |
| BA_NTLANES       |         |         |
| FWY_Main_Lane    | 3       | 1       |
| FWY_Aux_Lane     | 2       |         |
| FWY_Acc_Dec_Lane |         |         |

- » FWY\_Acc\_Dec\_Lane is the number of other freeway lanes. It could be empty for links with any facility types.
- » AB/BA\_<Period>LANES = FWY\_Main\_Lane + FWY\_Aux\_Lane + FWY\_Acc\_Dec\_Lane

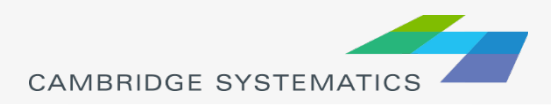

# How to code "number of lanes" for HOT lanes

| > | HOT lanes have facility type of 10, |                  | General<br>Purpose<br>Lane | HOT<br>Lane |
|---|-------------------------------------|------------------|----------------------------|-------------|
|   | so for HOT lanes:                   | ID               | 15417                      | 2666244     |
|   |                                     | AB_Facility_Type | 10                         | 10          |
|   |                                     | BA_Facility_Type |                            |             |
|   |                                     | AB_PostedSpeed   | 65                         | 65          |
|   |                                     | BA_PostedSpeed   |                            |             |
|   | » FWY Main Lane =                   | AB_AMLANES       | 5                          | 1           |
|   | $\Delta D/D A = Doried + A NEC$     | BA_AMLANES       |                            |             |
|   | AB/BA_ <period>LAINES</period>      | AB_PMLANES       | 5                          | 1           |
|   |                                     | BA_PMLANES       |                            |             |
|   |                                     | AB_MDLANES       | 5                          | 1           |
|   | » FW/Y Aux Lano is omoty            | BA_MDLANES       |                            |             |
|   | " I WI_AUX_Lane is empty            | AB_EVELANES      | 5                          | 1           |
|   |                                     | BA_EVELANES      |                            |             |
|   |                                     | AB_NTLANES       | 5                          | 1           |
|   | » FWY Acc Dec Lane is empty         | BA_NTLANES       |                            |             |
|   |                                     | FWY_Main_Lane    | 3                          | 1           |
|   |                                     | FWY_Aux_Lane     | 2                          |             |
|   |                                     | FWY_Acc_Dec_Lane |                            |             |
|   |                                     |                  |                            |             |

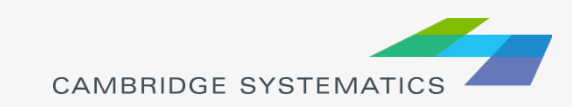

# **Editing Toll Rates**

#### Setting the Toll Rates for Distance Based Toll

- » Link Attribute for Toll Group
  - [AB/BA]\_Per\_Mile\_Toll\_Group\_[Auto/Truck]
- » Update or review the toll group csv file
  - [SCAG scenario folder]\TOD\Inputs\Toll\_PerMile.csv
  - Make sure to check and modify the multiplicative factors for Shared-Ride 2 (SR2) and SR3+

|     | А               | В                 | С      | D      | E      | F      | G      | Н      | Ι      | AF     | AG     | AH         | AL         | AQ         |
|-----|-----------------|-------------------|--------|--------|--------|--------|--------|--------|--------|--------|--------|------------|------------|------------|
| 1   | Toll_Link_Group | Toll_Group_Number | AM0600 | AM0630 | AM0700 | AM0730 | AM0800 | AM0830 | MD0900 | EV2030 | NT2100 | FAC_SR2_AM | FAC_SR3_AM | FAC_SR3_NT |
| 2   | TLG_1           | 1                 | 0.279  | 0.279  | 0.279  | 0.279  | 0.279  | 0.279  | 0.279  | 0.279  | 0.279  | 1          | 0          | 0          |
| 3   | TLG_2           | 2                 | 0.642  | 0.642  | 0.642  | 0.642  | 0.642  | 0.642  | 0.324  | 0.324  | 0.324  | 1          | 0          | 0          |
| 104 | TLG_103         | 103               | 0.002  | 0.002  | 0.002  | 0.002  | 0.002  | 0.002  | 0      | 0      | 0      | 1          | 0          | 0          |
| 105 | TLG_104         | 104               | 0.002  | 0.002  | 0.002  | 0.002  | 0.002  | 0.002  | 0      | 0      | 0      | 1          | 0          | 0          |
| 106 | TLG_105         | 105               | 0.002  | 0.002  | 0.002  | 0.002  | 0.002  | 0.002  | 0      | 0      | 0      | 1          | 0          | 0          |
| 107 | TLG_106         | 106               | 0.001  | 0.001  | 0.001  | 0.001  | 0.001  | 0.001  | 0      | 0      | 0      | 1          | 0          | 0          |
| 108 | TLG_107         | 107               | 0.03   | 0.03   | 0.03   | 0.03   | 0.03   | 0.03   | 0      | 0      | 0      | 1          | 0          | 0          |
| 109 | TLG_108         | 108               | 0.12   | 0.12   | 0.12   | 0.12   | 0.12   | 0.12   | 0      | 0      | 0      | 1          | 0          | 0          |
| 110 |                 |                   |        |        |        |        |        |        |        |        |        |            |            |            |

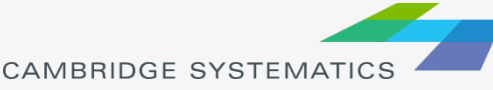

# Filling the Toll Values in the Highway Network

SCAG Planning Model

#### Utility - Calculate Network Tolls

- » This utility updates the following network attributes
  - [AB/BA] TOLLV
     [AM/MD/PM/EVE/NT]
     [DA/SR2/SR3], such as "AB
     TOLLV AM DA". There are 30 fields.
  - HOT lanes usually exclude trucks, so the fields for truck tolls (there are 10 such fields) are all 0

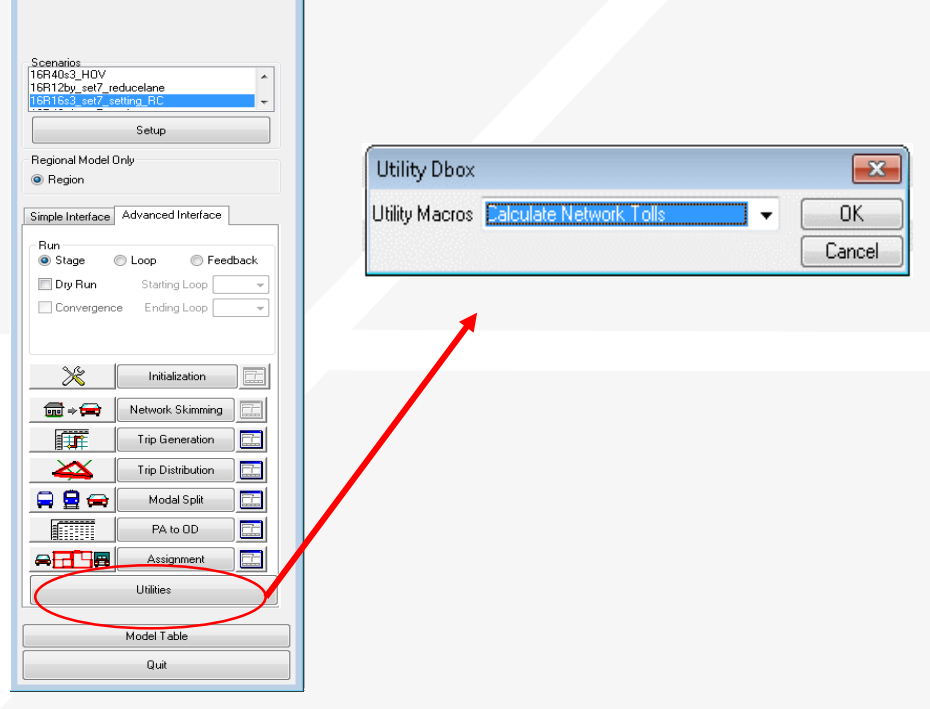

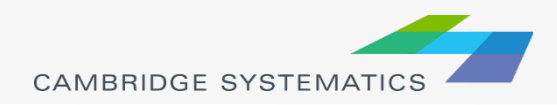

# Filling the Toll Values in the Highway Network

#### Utility Interface - Calculate Network Tolls

- » Input files
  - Network geographic file (\networks\Inputs\\*.dbd)
  - Length based toll rates: Toll\_PerMile.csv
  - Location based toll rate: Toll\_Fix.csv

| 1 | Calculate Network Tolls                                                                  | × |
|---|------------------------------------------------------------------------------------------|---|
|   | Highway DB C:\I Runs\16R40s1_set7_setting_NB\networks\Inputs\16r40bl_links.dbd           | 2 |
|   | Per Mile Toll Schedule C:\Model Runs\16R40s1_set7_setting_NB\TOD\Inputs\Toll_PerMile.csv | 2 |
|   | Fixed Toll Links C:\6.3\Model Runs\16R40s1_set7_setting_NB\TOD\Inputs\Toll_Fix.csv       | 2 |
|   | Do not change<br>default values.                                                         |   |
|   | Calculate Cancel                                                                         |   |

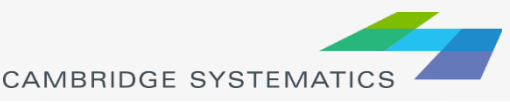

#### One-loop Run of the SCAG Model

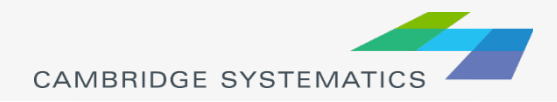

### Introduction of One-loop Run

#### One-loop Run

- » Run one complete feedback loop, starting with final loop from a full model
- » Can be useful for:
  - Large roadway and/or transit scenarios

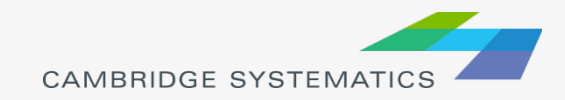

# Steps for One-loop Run

- Copy your entire model scenario folder
- Modify the highway network file
  - » The input highway network in the folder of "\networks\Inputs"
- Optional: Run the Check Network Attributes utility

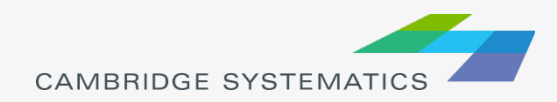

### Steps for One-loop Run

#### Run the Mergenet Run utility

» This merges speed feedback results (in the folder of "\networks\Outputs") with the modified network (in the folder of "\networks\Inputs")

> D \DATA\16R22s3\_pet7 D \DATA\16R25s3\_pet7

SCAG\16R1fe3 set7 setting op Wed Mar 08 20

24 92 24 92 24 92 24 92 24 92

En May 25, 2016

las to activate shortle made

luto Operating Cost for AM, I falue of time in Dollars/Hour Jumber of Intracoral Neichbor

| SCAG Mergenet                                                                                                    | × |
|----------------------------------------------------------------------------------------------------|---|
| This procedure transfers over peak and offpeak travel time and travel cost information from a source network to a target network. The source network will contain calculated peak and offpeak times from a model run. The target network will need to contain similar fields. The procedure will first calculate peak and offpeak speed based on source link lengths, then transfer speeds to calculate peak and offpeak times of the target links. It will then use the given value of time and auto operating cost information to calculate peak and offpeak costs. | - |
| Value of Time (\$/hr) 9.84 Auto Cost (cents/mi) 24.92                                                                                                    |   |
| Source Network C:\etworks\Outputs\scag_network_working.dbd                                                                                                    | 2 |
| Target Network C:\2016RTP\networks\Inputs\16r16p_links.dbd                                                                                                    | 2 |
| Transfer! Cancel                                                                                                    |   |
|                                                                                                    |   |
|                                                                                                    |   |

» To get the value of time and auto cost, open the Model Scenario Manager" and get the values from "Parameters" for the "Initialization" Steps

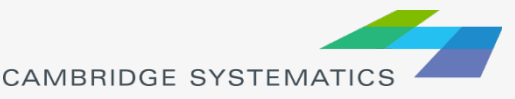

### **One-Loop run**

#### Edit the scenario (click Setup)

- » Set the Initial Time Option to a value of 2
- » Click OK

|                                                                                                    | Model Scenario N                                                                                                    | Manager                                           | ×                                                                                                    |
|----------------------------------------------------------------------------------------------------|----------------------------------------------------------------------------------------------------|---------------------------------------------------|----------------------------------------------------------------------------------------------------|
| Scenario<br>40s3b set7 mar cln<br>19s3tcm set7<br>21s3tcm set7<br>31s3tcm set7<br>16R16s3_test<br>Scenarios Input Files | Folder<br>D:\Data1\16R40s3b_set7_mar_cln\<br>D:\Data1\16R19s3tcm_set7\<br>D:\Data1\16R21s3tcm_set7\<br>D:\Data1\16R31s3tcm_set7\<br>D:\SCAG\16R16s3_set7_setting\<br>Output Files Parameters | Date         ^         S           Sun Mar 06 201 | teps<br>hitialization ^<br>Vetwork Skimming<br>Trip Generation<br>Trip Distribution<br>Modal Split<br>PA to OD<br>Assignment 	v |
| Name<br>Initial Time Option<br>HSR Flag<br>Shuttle Flag<br>Internal Zones                                               | Value<br>2 <br>1<br>1<br>11267                                                                                                    | Descriptio                                        | n ^<br>bserved Time, 2 = U: =<br>tivate HSR mode for<br>tivate shuttle mode fc<br>umber of Zones ~                              |

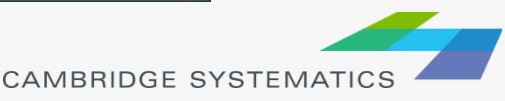

### **One-Loop run**

Set the dialog box to:

- » Run Feedback
- » Run loop 6 to 6 (Be careful the dropdowns can change unexpectedly)
- Click the <u>k</u> button next to Initialization
  - » Set steps as shown
  - » Click OK

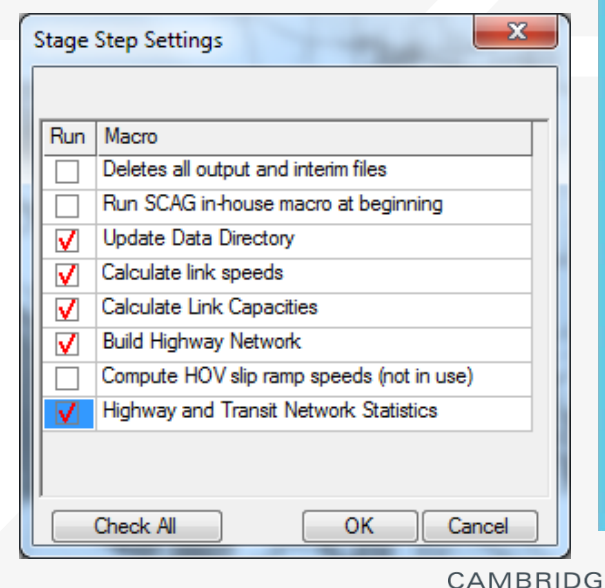

| SCAG             | 6 Planning Mode                                                                              | el 🛛  |
|------------------|----------------------------------------------------------------------------------------------|-------|
|                  |                                                                                              |       |
|                  |                                                                                              |       |
|                  |                                                                                              |       |
| Scenarios        |                                                                                              |       |
| 31s3tcm set7     |                                                                                              | ^     |
| IbR Ibs 3_test   |                                                                                              | ×     |
|                  | Setup                                                                                        |       |
| Regional Model ( | Dnly                                                                                         |       |
| Region           |                                                                                              |       |
| Simple Interface | Advanced Interface                                                                           |       |
| Run              |                                                                                              |       |
| ◯ Stage          | 🔾 Loop 🛛 💿 Fee                                                                               | dback |
| Dry Run          | Starting Loop 6                                                                              | ~     |
| Convergenc       | e Ending Loop 6                                                                              | ~     |
|                  |                                                                                              |       |
| X                | Initialization                                                                               |       |
|                  | Notes I Chinese                                                                              |       |
|                  | Network Skimming                                                                             |       |
|                  |                                                                                              |       |
|                  | Trip Generation                                                                              |       |
|                  | Trip Generation<br>Trip Distribution                                                         |       |
|                  | Trip Generation<br>Trip Distribution<br>Modal Split                                          |       |
|                  | Trip Generation<br>Trip Distribution<br>Modal Split<br>PA to OD                              |       |
|                  | Trip Generation<br>Trip Distribution<br>Modal Split<br>PA to OD<br>Assignment                |       |
|                  | Trip Generation<br>Trip Distribution<br>Modal Split<br>PA to OD<br>Assignment<br>Utilities   |       |
|                  | Trip Generation<br>Trip Distribution<br>Modal Split<br>PA to OD<br>Assignment<br>Utilities   |       |
|                  | Trip Generation Trip Distribution Modal Split PA to OD Assignment Utilities Model Table      |       |
|                  | Trip Generation Trip Distribution Modal Split PA to OD Assignment Utilities Model Table Quit |       |

## **One-Loop run**

- Click the Initialization button to start the run
  - » This should take about a day to complete
- Did you get an error??
  - » Try closing and restarting TransCAD, then picking up where you left off.
  - » Always double-check feedback settings and active steps before starting a run

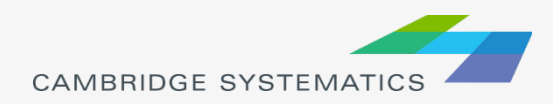

#### How to Code Toll in the SCAG RTP Model

| TO:   | Caltrans D7                                         |
|-------|-----------------------------------------------------|
| FROM: | Cambridge Systematics Inc.                          |
| DATE: | May 23, 2017                                        |
| RE:   | How to Code Toll in the SCAG 2016 RTP Model (DRAFT) |

This technical memorandum describes how to code toll in the SCAG 2016 RTP Model. It covers the following topics:

• Distance based toll

There are two types of toll roads coded in the SCAG network. One type is distance based toll, in which a toll is charged based on the distance traveled on a toll facility. Examples include the I-10 and I-110 ExpressLanes. Distance based toll is described in Section 1.

• Flat-rate toll

Another type is flat rate toll, in which a flat-rate toll is charged for passing through a toll barrier, despite of the distance traveled on a toll facility. Examples include SR-73, SR-133, SR-241 and SR-261. Flat rate toll is described in Section 2.

HOT lanes

The only difference between toll roads and High Occupancy Toll (HOT) lanes is that in HOT lanes, High Occupancy Vehicles (HOV) can travel for free and Single Occupancy Vehicles (SOV) have to pay a toll. An example of HOT lanes are SR-91 Express Lanes<sup>1</sup>. HOT lanes are coded in the SCAG network in a similar way as the toll roads, but with tolls for HOVs lower than SOVs. HOT lanes are described in Section 3.

• Utilities to update the toll values on each link

The SCAG 2016 RTP Model user interface include a utility, "Calculate Network Tolls", to calculate the toll values for each toll link. This utility is described in Section 4.

<sup>&</sup>lt;sup>1</sup> On SR-91 Express Lanes, the toll varies by time of day and day of week. But for a given time of day and day of week, the toll is fixed despite of the distance traveled on the toll facility. Carpools with three people travel toll-free during most hours (except when traveling Eastbound, Monday through Friday between the hours of 4:00 p.m. and 6:00 p.m.), and carpools with two people and SOV vehicles have to pay the same toll. Trucks are prohibited.

#### 1.0 Distance Based Toll

In a closed toll system (also called a ticket toll system), a toll is charged based on the distance traveled on a toll facility. An example of distance based toll facility in the SCAG network is the I-10 and I-110 ExpressLanes<sup>2</sup>.

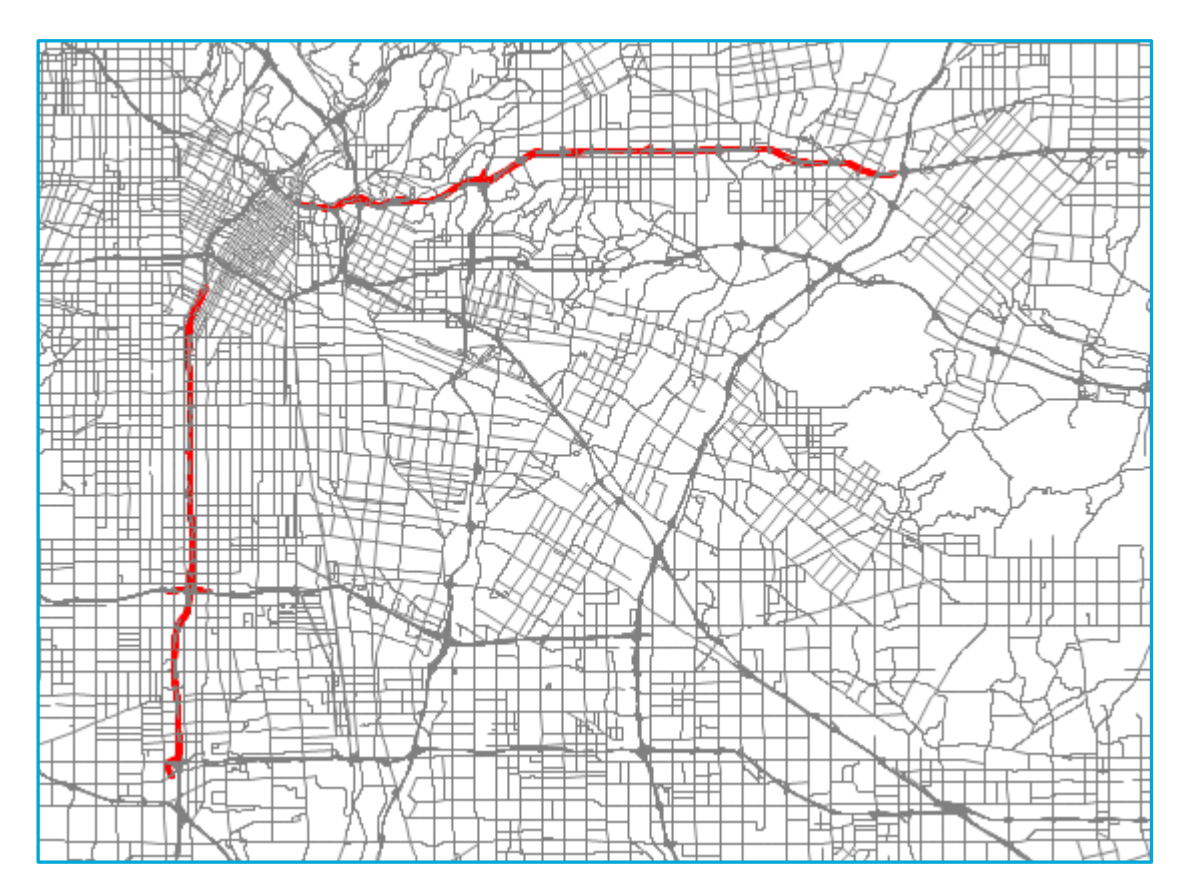

#### Figure 1. I-10 and I-110 ExpressLanes

Here are the key link attributes for distance based toll:

- 1. Link attribute "Toll\_flag" is equal to 22 for all distance based toll links.
- 2. Link attributes "AB\_Toll\_Entrance" and "BA\_Toll\_Entrance" are all 0.
- 3. Link attribute "LocationID" are all null.
- 4. Link attributes "AB\_Per\_Mile\_Toll\_Group\_Auto" and "BA\_Per\_Mile\_Toll\_Group\_Auto" are within the 1 to 108. They are used to look at the auto toll value for distance based toll links

<sup>&</sup>lt;sup>2</sup> On the I-110 Express Lanes, carpools with two or more people, vanpools and motorcycles travel toll-free. The toll for SOV vehicles is varying from \$0.25 per mile to \$1.40 per mile, depending on the traffic condition. For more details, please refer to <u>https://www.metroexpresslanes.net/en/home/index.shtml</u>.

from file "Toll\_PerMile.csv" in the folder of "\TOD\Inputs". This process is described in Section 4.

5. Link attributes "AB\_Per\_Mile\_Toll\_Group\_Truck" and "BA\_Per\_Mile\_Toll\_Group\_Truck" are within the 1 to 108. They are used to look at the truck toll value for distance based toll links from file "Toll\_PerMile.csv" in the folder of "\TOD\Inputs". This process is described in Section 4.

Table 1 summaries the link attributes that must be specified to code distance based toll links.

#### Table 1. Link Attributes for Distance Based Toll Links

| Attribute                       | Description                                              | Value for Distance Based Toll Links |
|---------------------------------|----------------------------------------------------------|-------------------------------------|
| Toll_flag                       |                                                          | 22                                  |
| [DIR]_ Toll_Entrance            | Toll gate link indicator                                 | 0                                   |
| LocationID                      | Used to look up toll for flat-rate toll links            | null                                |
| [DIR]_Per_Mile_Toll_Group_Auto  | Used to look up auto toll for distance based toll links  | 1 - 108                             |
| [DIR]_Per_Mile_Toll_Group_Truck | Used to look up truck toll for distance based toll links | 1 - 108                             |

Note: [DIR] is to be replaced by "AB" or "BA".

#### 2.0 Flat-rate Toll

In an open toll system (also called a barrier toll system), a flat-rate toll is charged for passing through a toll barrier, despite of the distance traveled on a toll facility. Examples of flat-rate toll in the SCAG model region include SR-73, SR-133, SR-241 and SR-261<sup>3</sup>, as shown in Figure 2.

<sup>&</sup>lt;sup>3</sup> Please refer to <u>https://www.thetollroads.com/</u> for more details

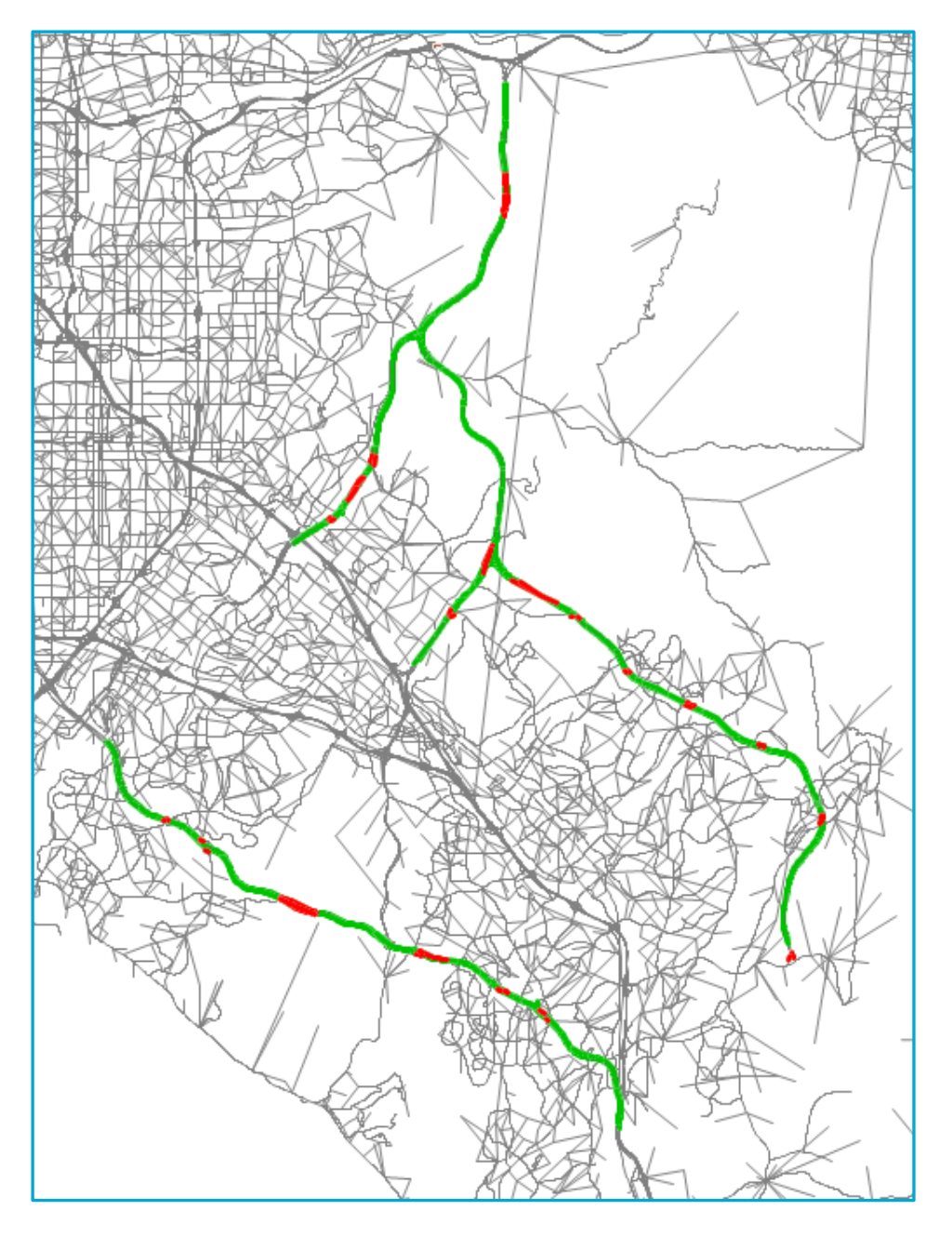

Figure 2. SR-73, SR-133, SR-241 and SR-261

Here are the key link attributes for flat-rate toll:

- 1. Tolls are only coded on "toll gate" links (where tolls are charged, either on ramps or on freeway segments) and they are equal to zero on other toll links.
- 2. Link attribute "Toll\_flag" is equal to 11 for all flat-rate toll links.
- 3. Link attributes "AB\_Toll\_Entrance" and "BA\_Toll\_Entrance" for "toll gate" links are 32, and they are 0 for "non toll gate" links.

- 4. Link attribute "LocationID" for "toll gate" links is within the range of 1 to 108. "LocationID" is used to look at the toll value from file "Toll\_Fix.csv" in the folder of "\TOD\Inputs". This process is described in Section 4.
- 5. Link attributes "AB\_Per\_Mile\_Toll\_Group\_Auto" and "BA\_Per\_Mile\_Toll\_Group\_Auto" are all null.
- 6. Link attributes "AB\_Per\_Mile\_Toll\_Group\_Truck" and "BA\_Per\_Mile\_Toll\_Group\_Truck" are all null.

Table 2 summaries the link attributes that must be specified to code flat-rate toll links.

| Table 2. | Link | Attributes | for | Flat-rate | Toll | Links |  |
|----------|------|------------|-----|-----------|------|-------|--|
|          |      |            |     |           |      |       |  |

| Attribute                       | Description                                              | Value for "Toll<br>Gate" Links | Value for "Non Toll<br>Gate" Links |
|---------------------------------|----------------------------------------------------------|--------------------------------|------------------------------------|
| Toll_flag                       |                                                          | 11                             | 11                                 |
| [DIR]_ Toll_Entrance            | Toll gate link indicator                                 | 32                             | 0                                  |
| LocationID                      | Used to look up toll for flat-rate toll links            | 1 to 108                       | null                               |
| [DIR]_Per_Mile_Toll_Group_Auto  | Used to look up auto toll for distance based toll links  | null                           | null                               |
| [DIR]_Per_Mile_Toll_Group_Truck | Used to look up truck toll for distance based toll links | null                           | null                               |

Note: [DIR] is to be replaced by "AB" or "BA".

#### 3.0 High Occupancy Toll Lanes

The only difference between toll roads and HOT lanes is that in HOT lanes, HOV can travel for free and SOV have to pay a toll. HOT lanes are coded in the SCAG network in a similar way as the toll roads, but with tolls for HOVs lower than SOVs.

In both look up tables for distance based toll ("Toll\_PerMile.csv") and flat-rate toll ("Toll\_Fix.csv"), there is a multiplier for HOV2. When this multiplier is 1, HOV2 pays the same toll as SOV; and when it is 0, HOV2 pays no toll. Similarly, there is a multiplier for HOV3. For HOT lanes, these multipliers are normally 0.

Therefore, to code HOT lanes,

• Link attributes described in Section 1 and Section 2 should be used. Actually I-10 and I-110 ExpressLanes shown in Section 1 are HOT lanes.

One exception is SR-91 Express Lanes<sup>4</sup>. It has "Toll\_flag" of 21, instead of 22.

- The per mile toll group should be defined carefully in "Toll\_PerMile.csv" to reflect that HOV pays less toll than SOV on distance based toll links
- The LocationID should be defined carefully in "Toll\_Fix.csv" to reflect that HOV pays less toll than SOV on flat-rate toll links

#### 4.0 Toll Look-up Tables and Toll Calculations

#### 4.1 Toll look-up tables for distance based toll

File Name: Toll\_PerMile.csv

File Directory: \TOD\Inputs

#### Sample View:

| - 24 | A               | В                 | С      | D      | E      | F      | G      | Н      | I      | AF     | AG     | AH         | AI         | AQ         |
|------|-----------------|-------------------|--------|--------|--------|--------|--------|--------|--------|--------|--------|------------|------------|------------|
| 1    | Toll_Link_Group | Toll_Group_Number | AM0600 | AM0630 | AM0700 | AM0730 | AM0800 | AM0830 | MD0900 | EV2030 | NT2100 | FAC_SR2_AM | FAC_SR3_AM | FAC_SR3_NT |
| 2    | TLG_1           | 1                 | 0.279  | 0.279  | 0.279  | 0.279  | 0.279  | 0.279  | 0.279  | 0.279  | 0.279  | 1          | 0          | 0          |
| 3    | TLG_2           | 2                 | 0.642  | 0.642  | 0.642  | 0.642  | 0.642  | 0.642  | 0.324  | 0.324  | 0.324  | 1          | 0          | 0          |
| 104  | TLG_103         | 103               | 0.002  | 0.002  | 0.002  | 0.002  | 0.002  | 0.002  | 0      | 0      | 0      | 1          | 0          | 0          |
| 105  | TLG_104         | 104               | 0.002  | 0.002  | 0.002  | 0.002  | 0.002  | 0.002  | 0      | 0      | 0      | 1          | 0          | 0          |
| 106  | TLG_105         | 105               | 0.002  | 0.002  | 0.002  | 0.002  | 0.002  | 0.002  | 0      | 0      | 0      | 1          | 0          | 0          |
| 107  | TLG_106         | 106               | 0.001  | 0.001  | 0.001  | 0.001  | 0.001  | 0.001  | 0      | 0      | 0      | 1          | 0          | 0          |
| 108  | TLG_107         | 107               | 0.03   | 0.03   | 0.03   | 0.03   | 0.03   | 0.03   | 0      | 0      | 0      | 1          | 0          | 0          |
| 109  | TLG_108         | 108               | 0.12   | 0.12   | 0.12   | 0.12   | 0.12   | 0.12   | 0      | 0      | 0      | 1          | 0          | 0          |
| 110  |                 |                   |        |        |        |        |        |        |        |        |        |            |            |            |

#### Notes:

- 1. In the sample view, Rows 4 to 103, Columns J to AE, and Columns after AQ are hidden.
- 2. There are 108 toll group numbers. This limit can be changed at the setting table (Parameter "TOD NumTollGroups" in the "PA to OD" Step).
- 3. Columns C to AG specifies the SOV toll rate (dollars per mile) for each toll group and for each 30-min interval from 6:00 to 21:00.
- 4. Columns AH to AQ specifies the multiplicative factors to convert the SOV toll rate to HOV2 and HOV3+ toll rate by time period. In these fields SR2 means shared ride with two persons in the car (equivalent to HOV2), and SR3 means shared ride with three or more

<sup>&</sup>lt;sup>4</sup> On SR-91 Express Lanes, the toll varies by time of day and day of week. But for a given time of day and day of week, the toll is fixed despite of the distance traveled on the toll facility. Carpools with three people travel toll-free during most hours (except when traveling Eastbound, Monday through Friday between the hours of 4:00 p.m. and 6:00 p.m.), and carpools with two people and SOV vehicles have to pay the same toll. Trucks are prohibited. For more information, please refer to <a href="https://www.91expresslanes.com/">https://www.91expresslanes.com/</a>.

persons in the car (equivalent to HOV3+). They are 0 if HOV2 and/or HOV3+ can use the facility for free (HOT lanes).

- 5. Column B "Toll\_Group\_Number" is used to look up the toll values.
- 6. The following fields from the highway link attribute table are used to match to Column B "Toll\_Group\_Number" in "Toll\_PerMile.csv" for the look up process:

AB\_Per\_Mile\_Toll\_Group\_Auto

BA\_Per\_Mile\_Toll\_Group\_Auto

AB\_Per\_Mile\_Toll\_Group\_Truck

BA\_Per\_Mile\_Toll\_Group\_Truck

#### 4.2 Toll look-up tables for flat-rate toll

File Name: Toll\_Fix.csv

File Directory: \TOD\Inputs

#### Sample View:

|    | Α          | В                                          | С           | D               | E               | I                   | J                   | К             | L             |
|----|------------|--------------------------------------------|-------------|-----------------|-----------------|---------------------|---------------------|---------------|---------------|
| 1  | LocationID | LocationName                               | LocationDir | DA AM Toll Auto | DA MD Toll Auto | SR2 toll multiplier | SR3 toll multiplier | AM Toll Truck | MD Toll Truck |
| 2  | 1          | Orange Grove                               | N           | 1.67            | 1.67            | 1                   | 1                   | 3.34          | 3.34          |
| 3  | 2          | Orange Grove                               | S           | 1.92            | 1.67            | 1                   | 1                   | 3.85          | 3.34          |
| 4  | 3          | Irvine Blvd - East                         | N           | 0.89            | 0.89            | 1                   | 1                   | 0.89          | 0.89          |
| 42 | 41         | SR91 Express Lanes                         | E           | 2.18            | 2.72            | 1                   | 0                   |               |               |
| 43 | 42         | SR91 Express Lanes                         | W           | 4.61            | 2.4             | 1                   | 0                   |               |               |
| 44 | 101        | Oso Pkwy to Cow Camp Rd (RTP: ORA052)      | N           | 2.72            | 2.46            | 1                   | 1                   | 4.55          | 4.55          |
| 45 | 102        | Oso Pkwy to Cow Camp Rd (RTP: ORA052)      | S           | 2.46            | 2.46            | 1                   | 1                   | 5.02          | 4.55          |
| 46 | 103        | Cow Camp Rd NB OFF (RTP: ORA052)           | N           | 2.1             | 1.9             | 1                   | 1                   | 4.55          | 4.55          |
| 47 | 104        | Cow Camp Rd SB ON (RTP: ORA052)            | S           | 1.9             | 1.9             | 1                   | 1                   | 5.02          | 4.55          |
| 48 | 105        | Avenida Pico NB OFF (RTP: ORA052)          | N           | 0.95            | 0.95            | 1                   | 1                   | 4.55          | 4.55          |
| 49 | 106        | Avenida Pico SB ON (RTP: ORA052)           | S           | 0.95            | 0.95            | 1                   | 1                   | 5.02          | 4.55          |
| 50 | 107        | SR710 North Tunnel Extension (RTP: 1M0101) | N           | 0.5             | 0.4             | 1                   | 1                   | 0.5           | 1             |
| 51 | 108        | SR710 North Tunnel Extension (RTP: 1M0101) | S           | 1               | 0.4             | 1                   | 1                   | 1             | 0.5           |
| 52 |            |                                            |             |                 |                 |                     |                     |               |               |

#### Notes:

- 1. In the sample view, Rows 5 to 41, Columns F to H, and Columns after L are hidden.
- 2. There are 108 location IDs.
- 3. Columns D to H specifies the SOV toll values (dollars) for each location and for each time period (AM, MD, PM, EVE and NT).

- 4. Columns I and J specifies the multiplicative factors to convert the SOV toll rate to HOV2 and HOV3+ toll rate. They are 0 if HOV2 and/or HOV3+ can use the facility for free (HOT lanes).
- 5. Columns K to O specifies the truck toll values (dollars) for each location, for each time period (AM, MD, PM, EVE and NT).
- 6. Column A "LocationID" is used to look up the toll values.
- 7. Field "LocationID" from the highway link attribute table are used to match to Column A "LocationID" in "Toll\_Fix.csv" for the look up process.

#### 4.3 Utility to calculate network tolls

#### Steps to Run the Utility to Calculate Network Tolls:

1. On the SCAG user interface, click the "Utilities" button to open the "Utility Dbox" window.

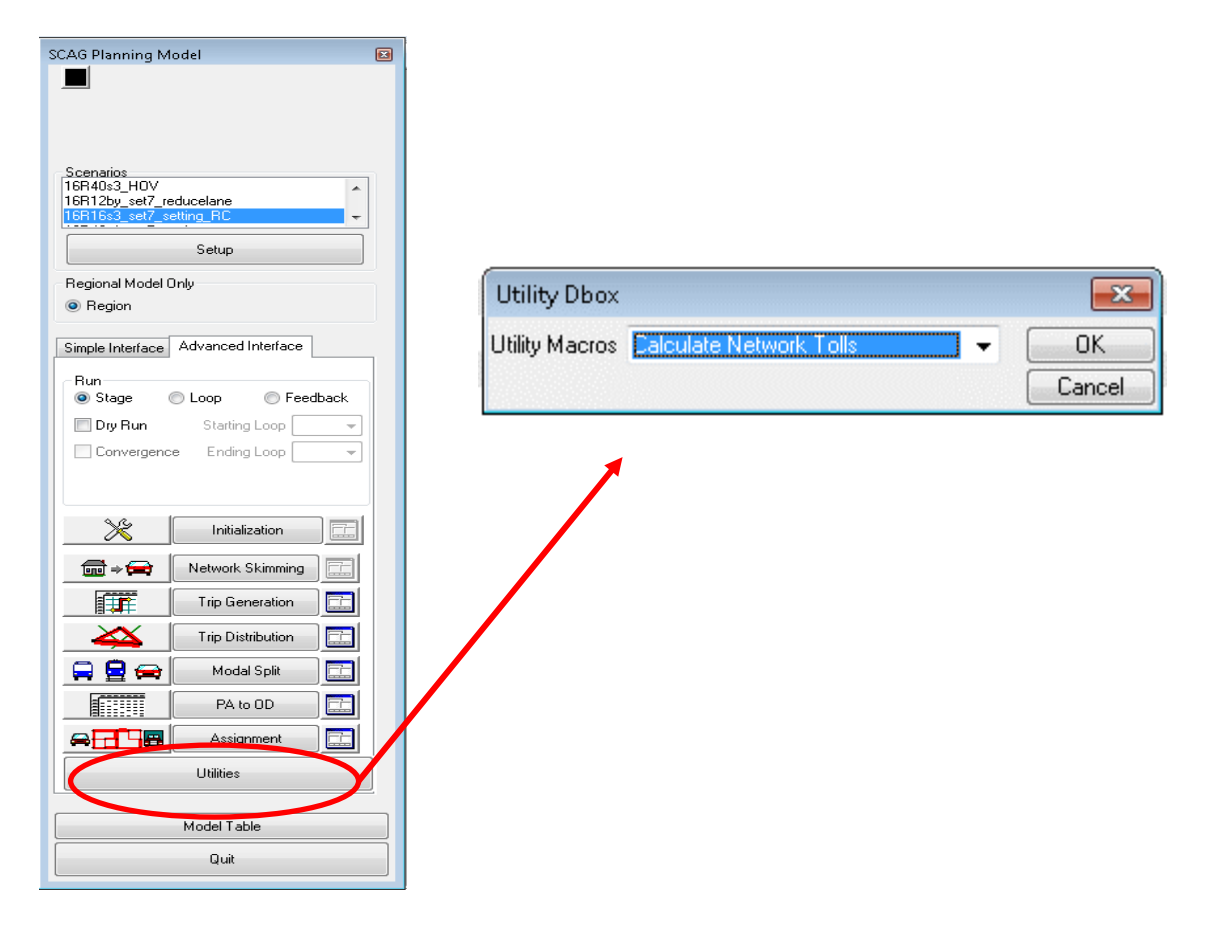

- 2. Select "Calculate Network Tolls" from the drop down list.
- 3. Click the "OK" button to open the "Calculate Network Tolls" window.

| Calculate Network Tol  | ls                                                                  | × |
|------------------------|---------------------------------------------------------------------|---|
| Highway DB             | C:\el Runs\16R16s3_set7_setting_RC\networks\Inputs\16r16p_links.dbd | 2 |
| Per Mile Toll Schedule | C:\Model Runs\16R16s3_set7_setting_RC\TOD\Inputs\Toll_PerMile.csv   | 2 |
| Fixed Toll Links       | C:\6.3\Model Runs\16R16s3_set7_setting_RC\T0D\Inputs\Toll_Fix.csv   | 2 |
|                        | VMT TLG 0                                                           |   |
|                        | Cordon TLG 0                                                        |   |
|                        | Run Pricing Model NO                                                |   |
|                        |                                                                     |   |
|                        | Calculate Cancel                                                    |   |

4. Choose the correct input files:

Highway DB: SCAG highway network file, such as "\networks\Inputs\16r16p\_links.dbd".

Per Mile Toll Schedule: the look-up table for distance based toll, such as "\TOD\Inputs\Toll\_PerMile.csv"

Fixed Toll Links: the look-up table for flat-rate toll, such as "\TOD\Inputs\Toll\_Fix.csv"

- 5. Don't change the values for "VMT TLG", "Cordon TLG" and "Run Pricing Model".
- 6. Click the "Calculate" button to run the utility.

#### 4.4 Fields filled by the utility to calculate network tolls

After running the utility "Calculate Network Tolls", this utility fills some fields in the SCAG highway network file (the Highway DB file specified when running this utility). Table 3 summaries these fields.

| Attribute               | Description                                                                     | Value for "Toll Gate" Links or<br>Distance Based Toll Links      | Value for "Non Toll<br>Gate" Links |
|-------------------------|---------------------------------------------------------------------------------|------------------------------------------------------------------|------------------------------------|
| [DIR] TOLLV [PER] DA    | Toll for drive-alone vehicles<br>by direction and time period<br>(in dollars)   | SOV toll                                                         | 0                                  |
| [DIR] TOLLV [PER] SR2   | Toll for shared-ride-2<br>vehicles by direction and<br>time period (in dollars) | HOV2 toll, which is SOV toll multiplied by the factor for HOV2   | 0                                  |
| [DIR] TOLLV [PER] SR3   | Toll for shared-ride-3 vehicles by direction and time period (in dollars)       | HOV3+ toll, which is SOV toll multiplied by the factor for HOV3+ | 0                                  |
| [DIR]_[PER]_FX_TOLL_TRK | Fixed toll for trucks by direction and time period (in dollars)                 | Truck toll                                                       | 0                                  |
| [DIR] TOLLV [PER] TRK   | Toll for trucks                                                                 | = [DIR]_[PER]_FX_TOLL_TRK                                        | 0                                  |

#### Table 3. Link Attributes filled by the Utility to Calculate Network Tolls

Note: [DIR] is to be replaced by "AB" or "BA"; [PER] is to be replaced by "AM", "PM", "MD", "EVE" or "NT".